# คู่ม**ือผู้**ใช้

# **RT-N65U**

#### 

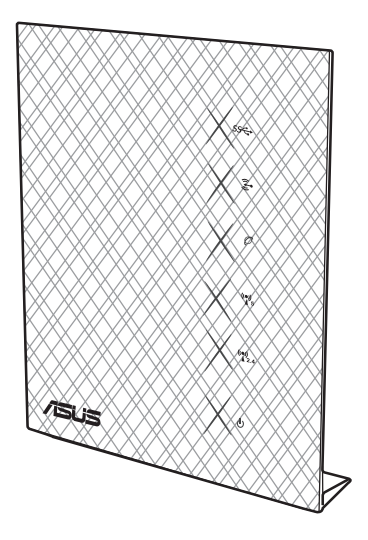

RT-N65U ที่บางพิเศษและมีใสตลนี้ ทำงานด้วยแถบความถี่คู่ 2.4GHz และ 5GHz สำหรับการสตรีม HD แบบใร้สาย; SMB เชิร์ฟเวอร์, UPnP AV เซิร์ฟเวอร์, และ FTP เซิร์ฟเวอร์ สำหรับการแชร์ใฟล์ตลอด 24/7; ความสามารถในการจัดการ เซสชันใดถึง 300,000 รายการ และเทคโนโลยี ASUS กรีนเน็ตเวิร์ก ซึ่งเป็น โซลูชั้นที่ประหยัดพลังงานมากถึง 70% ซึ่งไม่มีใครเทียบใด้ในขณะนี้

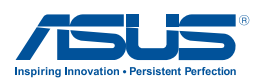

TH7376 รุ่น ที่ สอง อาจ 2012

#### ล์ขสิทธิ์ © 2012 ASUSTeK COMPUTER INC. ลิขสิทธิ์ถูกต้อง

้ห้ามทำช้ำ ส่งต่อ คัดลอก เก็บในระบบที่สามารถเรียกกลับมาใด้ หรือแปลส่วนหนึ่งส่วนใดของคู่มือฉบับนี้เป็น ภาษาอื่น ซึ่งรวมถึงผลิตภัณฑ์และซอฟต์แวร์ที่บรรจุอยู่ภายใน ยกเว้นเอกสารที่ผู้ชื้อเป็นผู้เก็บใว้เพื่อจุดประสงค์ ในการสารองเท่านั้น โดยใม่ใด้รับความยินยอมเป็นลายลักษณ์อักษรอย่างชัดแจ้งจาก ASUSTEK COMPUTER INC. ("ASUS")

การรับประกันผลิตภัณฑ์หรือบริการ จะไม่ขยายออกไปถ้า: (1) ผลิตภัณฑ์ได้รับการช่อมแชม, ดัดแปลง หรือ เปลี่ยนแปลง ถ้าการช่อมแชม, การดัดแปลง หรือการเปลี่ยนแปลงนั้นไม่ได้รับอนุญาตเป็นลายลักษณ์อักษรจาก ASUS; หรือ (2) หมายเลขผลิตภัณฑ์ของผลิตภัณฑ์ถูกขีดฆ่า หรือหายไป

ASUS ให้ดู่มือฉบับนี้ "ในลักษณะที่เป็น" โดยใม่มีการรับประกันใจๆ ใม่ว่าจะโดยชัดแจ้งหรือเป็นผับ ซึ่งรวมถึง แต่ใมอ่าก้ดอยู่เพียงการรับประกัน หรือเงื่อนใขของความสามารถเชิงพาณิชย์ หรือความเข้ากันใด้สาหรับ วัตถุประสงค์เฉพาะ ใม่ว่าจะในกรณ์ใจๆ ก็ตาม ASUS กรรมการ เอ้าหน้าที่ พนักงาน หรือตัวแทนของบริษัท ใม่ต้องรับผิดชอบต่อความเสียหายที่เกิดขึ้นโดยอ้อม โดยกรณีพิเศษ โดยใม่ได้ดังใจ หรือโดยเป็นผลกระทบ ตามมา (รวมถึงความเสียหายจากการสูญเสียกำไร การขาดทุนของธุรกิจ การสูญเสียการใช้งานหรือข้อมูล การ หยุดชะงักของธุรกิจ และอื่นๆ ในลักษณะเดียวกินนี้) แม้ว่า ASUS จะใด้รับทราบถึงความเป็นใปใต้ของความ เสียหายดงักล่าว อันเกิดจากข้อบกพร่องหรือขอมิตตลาดในดู่มือหรือผลิตภณิชานี้

ข้อกำหนดและข้อมูลต่างๆ ที่ระบุในคู่มือฉบับนี้ เป็นเพียงข้อมูลเพื่อการใช้งานเท่านั้น และอาจเปลี่ยนแปลงใด้ตาม เวลาที่ผ่านไปโดยไม่ต้องแจ้งให้ทราบ จึงไม่ควรถือเป็นการะผูกพันของ ASUS ASUS ไม่ขอรับผิดชอบหรือรับผิด ต่อข้อผิดพลาด หรือความไม่ถูกต้องใดๆ ที่อาจเกิดขึ้นในคู่มือฉบับนี้ รวมทั้งผลิตภัณฑ์และซอฟต์แวร์ที่ระบุใน คู่มือด้วย

ผลิตภัณฑ์และช้อบริษัทที่ปรากฏในคู่มือนี้อาจเป็น หรือไม่เป็นเครื่องหมายการค้าจดทะเบียน หรือลิขสิทธิ์ของ บริษัทที่เป็นเจ้าของ และมีการใช้เฉพาะสาหรับการอ้างอิง หรืออธิบายเพื่อประโยชน์ของเจ้าของเท่านั้น โดยไม่มี วัตถุประสงค์ในการละเมิดใดๆ สารบัญ

| 1 | ภาพรวม                                                                                                |
|---|----------------------------------------------------------------------------------------------------|
|   | สิ่งต่างๆ ในกล่องบรรจุ                                                                                |
|   | ใวร์เลสเราเตอร์ของคุณ5                                                                                |
|   | ตำแหน่งการยึด7                                                                                        |
| 2 | การสร้างเครือข่ายของคุณ                                                                               |
|   | การวางตำแหน่งเราเตอร์8                                                                                |
|   | สิ่งที่จำเป็นต้องใช้9                                                                                 |
|   | การตั้งค่า"เวร์เลส เราเตอร์                                                                           |
|   | การเชื่อมต่อแบบมีสาย10                                                                                |
|   | การเชื่อมต่อใร้สาย11                                                                                  |
|   | A.ปิดทำงานพร็อกซีเซิร์ฟเวอร์ ถ้าเปิดทำงานอยู่12                                                       |
|   | B.ตั้งค่าการตั้งค่า TCP/IP เป็น Automatically obtain<br>an IP address (รับที่อยู่ IP โดยอัตโนมัติ) 14 |
|   | C ปิดทำงานการเชื่อมต่อแบบโทรเข้า ถ้าเปิดทำงานอยู่ 15                                                  |
|   |                                                                                                    |
| 3 | การตังคาคอนฟิกผานเว็บ GUI                                                                             |
|   | การเขาระบบไปยังเว็บ GUI16                                                                             |
|   | การตังคาการเชื่อมต่ออินเทอร์เน็ต17                                                                    |
|   | การตั้งค่าอินเทอร์เน็ตด่วน (QIS) ด้วยการตรวจพบอัตโนมัติ. 17                                           |
|   | การตั้งค่าระบบความปลอดภัยใร้สาย                                                                       |
|   | การจัดการเน็ตเวิร์กไดลเอ็นต์ของคุณ23                                                                  |
|   | การตรวจดูแลอุปกรณ์ USB ของคุณ24                                                                       |
|   | การสร้างเครือข่ายแขกของคุณ                                                                            |
|   | การใช้ตัวจัดการจราจร                                                                                  |
|   | การจัดการ QoS (คุณภาพของบริการ) แบนด <i>้</i> วิดธ <sup>ั</sup> 27                                    |
|   | การตรวจดูแลจราจร28                                                                                    |
|   | การใช้ส่วนขยาย USB28                                                                                  |
|   | การใช้ AiDisk สำหรับการแชร <sup>์เ</sup> ไฟล <sup>์</sup>                                             |
|   | การใช้บริการศูนย์เชิร์ฟเวอร์                                                                          |
|   | การใช้บริการเน็ตเวิร <sup>ั</sup> กเพลส (แชมบ้า) แชร <i>์</i>                                         |

### สารบัญ

|   | การใช้บริการ FTP แชร <i>์</i>                                    |    |
|---|------------------------------------------------------------------|----|
|   | การใช้การตั้งค่าเบ็ดเตล็ด                                        |    |
|   | การกำหนดค่าการตั้งค่าขั้นสูง                                     |    |
|   | การตั้งค่า DHCP เซิร <sup>ั</sup> ฟเวอร <sup>ั</sup>             |    |
|   | การอัปเกรดเพิร์มแวร์                                             | 39 |
|   | การกู <sup>ั</sup> คืน/การจัดเก็บ/การอ <b>ัปโหลดการต</b> ั้งค่า  | 40 |
|   | การตั้งค <sup>้</sup> าเครื่องพิมพ <sub>.</sub> ์เครือข่ายของคุณ | 41 |
| л | ວວຮາຜູ້ພູກີວີຕໍ້                                                 |    |
| 4 | การ เมลา เป็น เป็นเป็น เป็น เป็น เป็น เป็น เป็น                  | 45 |
|   | יוו ואוארו וטעד אז כוז ער אויר ווי                               |    |
|   | การกูดินเฟรมแวร                                                  |    |
| 5 | การแก <sup>้</sup> ใขปัญหา                                       |    |
|   | การแก้ไขบัญหา                                                    |    |
|   | บริการ ASUS DDNS                                                 | 51 |
|   | คำถามที่มีการถามบ่อยๆ (FAQ)                                      | 51 |
| ภ | าดผนวก                                                           |    |
|   | การแจ้งเตือน                                                     | 53 |
|   | ข้อมูลการติดต <b>่อกับ ASUS</b>                                  | 66 |
|   | ข้อมูลฮ็อตใลนเ์ครือข่ายทั่วโลก                                   | 67 |
|   | ข้อม <sup>ู้</sup> ลฮ็อตใลน์เครือข่ายทั่วโลก                     |    |
|   |                                                                  |    |

# 1 ภาพรวม

# สิ่งต่างๆ ในกล่องบรรจุ

☑RT-N65U ใวร์เลส เราเตอร์
 ☑ สายเคเบิลเครือข่าย(RJ-45)
 ☑ อะแดปเตอร์เพาเวอร์
 ☑ คู่มือเริ่มตันอย่างเร็ว
 ☑ แผ่น CD (คู่มือ, ซอฟต์แวร์ยูทิลิศี้)
 ☑ ใบรับประกัน

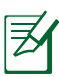

#### หมายเหตุ:

- ถ้ามีรายการใดๆ เสียหายหรือหายใป ให้ติดต่อ ASUS เพื่อ สอบถามและรับการสนับสนุนทางเทคนิค โปรดดูรายการสาย ด่วนสนับสนุนของ ASUS ใดที่ด้านหลังของคู่มือผู้ใช้ฉบับนี้
- เก็บวัสดุบรรจุหีบห่อดั้งเดิม"เว้ ในกรุณีที่คุณจำเป็นต้องรับบริการ ภายใต้การรับประกันในอนาคต เช่นการนำมาช่อมหรือเปลี่ยน เครื่อง

# **ใวร**์เลสเราเตอร<sup>์</sup>ของคุณ

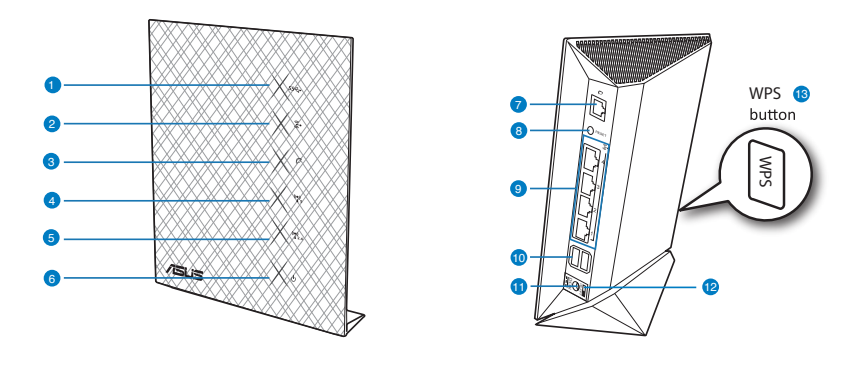

#### LED USB

n

ดับ: ใม่มีพลังงานเข้า หรือใม่มีการเชื่อมต่อทางกายภาพ
 ดิด: มีการเชื่อมต่อทางกายภาพใปยังอุปกรณ์ USB

| 2  | LED LAN<br>ดับ: "ไม่มีพลังงานเข้า หรือ"ไม่มีการเชื่อมต่อทางกายภาพ<br>ดิด: มีการเชื่อมต่อทางกายภาพ"ไปยังเครือข่ายแลน (LAN)                                                                                                    |
|----|----------------------------------------------------------------------------------------------------|
| 3  | LED WAN<br>ดับ: ใม่มีพลังงานเข้า หรือใม่มีการเชื่อมต่อทางกายภาพ<br>ดิด: มีการเชื่อมต่อทางกายภาพใปยังเครือข่ายแวน (WAN)                                                                                                    |
| 4  | LED 5GHz<br>ดับ: "ไม่มีสัญญาณ 5GHz<br>ดิด: ระบบ"รีสายพร้อม<br>กะพริบ: กำลังส่งหรือรับข้อมูลผ่านการเชื่อมต่อ"ไร <b>้สาย</b>                                                                                                    |
| 5  | LED 2.4GHz<br>ดับ: ใม่มีสัญญาณ 2.4GHz<br>ดิด: ระบบใร้สายพร้อม<br>กะพริบ: ก่าลังส่งหรือรับข้อมูลผ่านการเชื่อมต่อใร <i>ั</i> สาย                                                                                                    |
| 6  | LED เพาเวอร์<br>ดับ: ใม่มีพลังงานเข้า<br>ดิด: อุปกรณ์พร้อม<br>กะพริบช้า: โหมดช่วยเหลือ<br>กะพริบเร็ว: WPS กำลังประมวลผล                                                                                                    |
| 7  | พอร์ด WAN (อินเทอร์เน็ต)<br>เชื่อมต่อสายเคเบิลเครือข่ายเข้ากับพอร์ตนี้ เพื่อสร้างการเชื่อมต่อ WAN<br>LED สีเหลือง: การเชื่อมต่อ 1000Mbps<br>LED สีเขียว: การเชื่อมต่อ 10Mbps/100Mbps<br>กะพริบ: กำลังส่งหรือกำลังรับข้อมูลผ่านการเชื่อมต่อแบบมีสาย |
| 8  | ี่ <b>ปุ่มรีเซ็ด</b><br>ปุ่มนี้จะรีเซ็ด หรือกู้คืนระบบกลับเป็นการดั้งค่าเริ่มต <sup>ั</sup> นจากโรงงาน                                                                                                    |
| 9  | พอร์ด LAN 1 ~ 4<br>เชื่อมต่อสายเคเบิลเครือข่ายเข้ากับพอร์ดเหล่านี้ เพื่อสร้างการเชื่อมต่อ LAN<br>LED สีเหลือง: การเชื่อมต่อ 1000Mbps<br>LED สีเขียว: การเชื่อมต่อ 10Mbps/100Mbps<br>กะพริบ: กำลังส่งหรือกำลังรับข้อมูลผ่านการเชื่อมต่อแบบมีสาย     |
| 10 | พอร์ด USB 3.0<br>เสียบอุปกรณ์ USB 3.0 เช่น ฮาร์ดดิสก์ USB หรือ USB แฟลช'ใดรฟ์ลงในพอร์ตเหล่านี้                                                                                                    |
| 1  | <mark>พอร์ดเพาเวอร์ (DC-เข้า)</mark><br>เสียบอะแดปเดอร์ AC ที่ให้มาเข้ากับพอร์ดนี้ และเชื่อมด่อเราเดอร์ของคุณเข้ากับแหล่ง<br>พลังงาน                                                                                                    |
| 12 | <b>สวิตช์เพาเวอร์</b><br>เลื่อนขึ้นเพื่อเปิดเครื่องอุปกรณ <i>์</i> หรือเลื่อนลงเพื่อปิดเครื่อง                                                                                                    |
| 13 | ปุ่ม WPS<br>ปุ่มนี้ใช้เพื่อเบิดตัวช่วยสร้าง WPS                                                                                                    |

# ตำแหน่งการยึด

เพื่อยึดใวร์เลสเราเตอร์เข้ากับขาตั้ง:

- 1. คันหารูยึด 2 รูที่ส่วนล่างของใวร์เล สเราเตอร์
- เกี่ยวที่เกี่ยวสำหรับยึด 2 อันของขา ตั้งเข้ากับรูยึดของใวร์เลสเราเตอร์
- เลื่อน ใวร์เลสเราเตอร์ตามทิศทาง ของลูกศร เพื่อยึดเขากับขาตั้ง

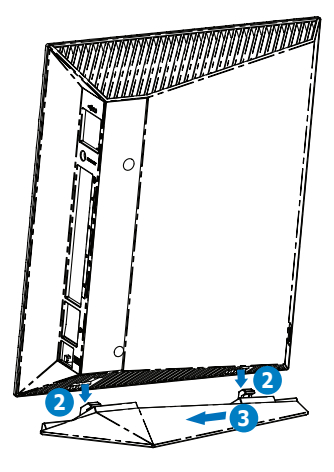

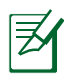

#### หมายเหตุ:

- ใช้เฉพาะอะแดปเตอร์ที่มาพร้อมกับแพคเกจของคุณเท่านั้น การ ใช้อะแดปเตอร์อื่นอาจทำให้อุปกรณ์เสียหาย
- ข้อมูลจำเพาะ:

| อะแดปเตอร <i>์</i> เพาเวอร <i>์</i> DC | DC เข้า: +19V ที่กระแสใฟสูงสุด 1.58A |               |        |  |  |  |
|----------------------------------------|--------------------------------------|---------------|--------|--|--|--|
| อุณหภูมิขณะทำงาน                       | 0~40°C                               | ที่เก็บข้อมูล | 0~70°C |  |  |  |
| ความชื้นขณะทำงาน                       | 50~90%                               | ที่เก็บข้อมูล | 20~90% |  |  |  |

# 2 การสร้างเครือข่ายของคุณ

## การวางตำแหน่งเราเตอร์

เพื่อให้การรับส่งสัญญาณใร้สายระหว่างใวร์เลสเราเตอร์ และอุปกรณ์ เครือข่ายที่เชื่อมต่ออยู่มีคุณภาพดีที่สุด ให้แน่ใจว่าคุณ:

- วางไวร์เลสเราเตอร์ในบริเวณศูนย์กลาง เพื่อให้ครอบคลุมพื้นที่ไร้ สายมากที่สุดสำหรับอุปกรณ์เครือข่าย
- วางอุปกรณ์ให้ห่างจากวัตถุขวางกั้นที่เป็นโลหะ และไม่ให้ถูก แสงแดดโดยตรง
- วางอุปกรณ์ให้ห่างจากอุปกรณ์ Wi-Fi 802.11g หรือ 20MHz, อุปกรณ์ต่อพ่วงคอมพิวเตอร์ 2.4GHz, อุปกรณ์บลูทูธ, โทรศัพท์ไร้สาย, หม้อแปลง, มอเตอร์พลังงานสูง, แสงฟลูออเรส เซนต์, เตาใมโครเวฟ, ตู้เย็น และอุปกรณ์อุตสาหกรรมอื่นๆ เพื่อ ป้องกันสัญญาณรบกวน หรือสัญญาณสูญหาย
- เพื่อให้ครอบคลุมพื้นที่จากด้านหน้าไปถึงด้านหลังดีที่สุด ให้วาง ตำแหน่งใวรเลสเราเตอร์ในตำแหน่งตั้งตรง
- เพื่อให้ครอบคลุมพื้นที่จากด้านบนไปถึงด้านล่างดีที่สุด ให้วาง ตำแหน่งไวร์เลสเราเตอร์ในดำแหน่งเอียง
- อัพเดตไปเป็นเฟิร์มแวร์ล่าสุดเสมอ เยี่ยมชมเว็บไซต์ ASUS ที่ <u>http://www.asus.com</u> เพื่อรับอัพเดตเฟิร์มแวร์ล่าสุด

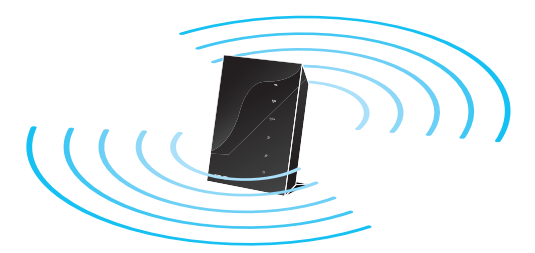

# สิ่งที่จำเป็นต้องใช้

ในการตั้งค่าเครือข่ายของคุณ คุณจำเป็นต<sup>ั</sup>องมีคอมพิวเตอร<sup>ั</sup>หนึ่งหรือ สองเครื่อง ซึ่งมีคุณสมบัติระบบดังต่อใปนี้:

- พอร์ตอีเธอร์เน็ต RJ-45 (LAN) (10Base-T/100Base-TX/ 1000BaseTX)
- ความสามารถไร้สาย IEEE 802.11a/b/g/n
- บริการ TCP/IP ที่ติดตั้งไว้แล้ว
- เว็บเบราเซอร์ เช่น Internet Explorer, Firefox, Safari หรือ Google Chrome

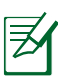

#### หมายเหตุ:

- ถ้าคอมพิวเตอร์ของคุณใม่มีความสามารถใร้สายในตัว คุณอาจ ดิดตั้งอะแดปเตอร์ WLAN IEEE 802.11a/b/g/n เข้ากับ คอมพิวเตอร์ของคุณ เพื่อเชื่อมต่อใปยังเครือข่าย
- ด้วยเทคโนโลยีดูอัลแบนด์ของใวร์เรสเราเตอร์ของคุณ เครื่องจะ สนับสนุนสัญญาณใร้สายความถี่ 2.4GHz และ 5GHz พร้อมกัน คุณสมบัตินี้ช่วยให้คุณทำกิจกรรมที่เกี่ยวข้องกับอินเทอร์เพร้อม กัน ค เช่น การท่องอินเทอร์เน็ต หรือการอ่าน/เขียนข้อความอีเมล โดยใช้แถบความถี่ 2.4GHz ในขณะเดียวกับที่กำลังสตรีมใฟล์ เสียง/วิดีโอระดับใฮเดฟฟินิชัน เช่น ภาพยนตร์ หรือเพลงโดยใช้ แถบความถี่ 5GHz ใปพร้อมๆ กัน
- ถ้าคุณกำลังใช้คอมพิวเตอร์เครื่องเดียวที่มีอะแดปเตอร์ WLAN แถบความถี่เดียว IEEE 802.11b/g/n คุณจะสามารถใช้ใด้เพียง แถบความถี่ 2.4GHz เท่านั้น
- ถ้าคุณกำลังใช้คอมพิวเตอร์เครื่องเดียวที่มีอะแดปเตอร์ WLAN แถบความถี่คู่IEEE 802.11a/b/g/n คุณจะสามารถใช้แถบความถี่ 2.4GHz หรือ 5GHz ใด้
- ถ้าคุณกำลังใช้คอมพิวเตอร์สองเครื่องที่มีอะแดปเตอร์ WLAN IEEE 802.11a/b/g/n ทั้งคู่ คุณจะสามารถใช้ทั้งแถบความถื่ 2.4GHz หรือ 5GHz ใด้พร้อมกัน
- สายเคเบิลอีเธอร์เน็ต RJ-45 ซึ่งจะนำใปใช้เพื่อเชื่อมต่ออุปกรณ์ เครือข่าย ใม่ควรมีความยาวเกิน 100 เมตร

# การตั้งค่าใวร์เลส เราเตอร์

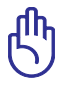

#### ข้อสำคัญ!

- ใช้การเชื่อมต่อแบบมีสาย ในการตั้งค่าใวร์เลสเราเตอร์ของคุณ เพื่อหลีกเลี่ยงปัญหาในการตั้งค่าที่อาจเกิดขึ้นใด้ เนื่องจากความ ใม่แน่นอนของระบบใร้สาย
- ก่อนที่จะตั้งค่า ASUS ใวร์เลสเราเตอร์ ให้ทำสิ่งต่อไปนี้:
  - ถ้าคุณกำลังแทนที่เราเตอร์ที่มีอยู่ ให้ตัดการเชื่อมต่ออุปกรณ์ เก่าจากเครือข่ายของคุณ
  - ถอดสายเคเบิล/สายใฟจากชุดโมเด็มที่มีอยู่ของคุณ ถ้าโมเด็ม ของคุณมีแบตเตอรี่สารอง ให้ถอดออกด้วย
  - บูตคอมพิวเตอร์ใหม่ (แนะนำ)

# การเชื่อมต่อแบบมีสาย

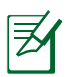

**หมายเหตุ:** ใวร์เลสเราเตอร์ของคุณมีฟังก์ชั่นครอสโอเวอร์อัตโนมัติใน ตัว ดังนั้น คุณจึงสามารถใช้ทั้งสายตรง หรือสายครอสโอเวอร์ สาหรับการเชื่อมต่อแบบมีสายใดั

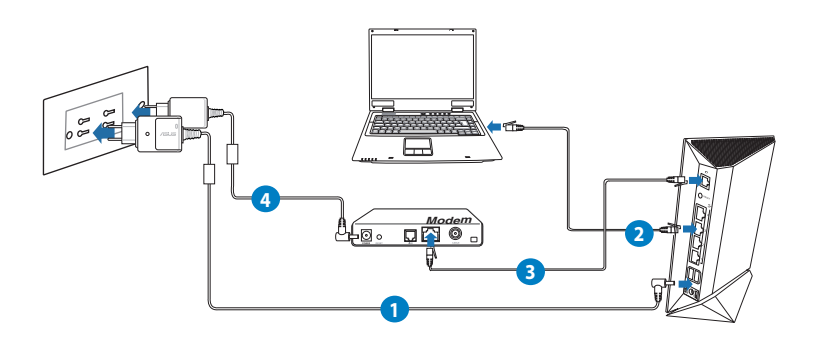

## ในการตั้งค่าใวร ์เลสเราเตอร์ผ่านการเชื่อมต่อแบบมีสาย:

 เสียบอะแดปเตอร์ AC ของใวร์เลสเราเตอร์ของคุณเข้ากับพอร์ต DC-เข้า และเสียบเข้ากับเต้าเสียบใฟฟ้า  ใช้สายเคเบิลเครือข่ายที่ให้มา เชื่อมต่อคอมพิวเตอร์ของคุณเข้ากับ พอร์ต LAN ของไวร์เลสเราเตอร์ของคุณ

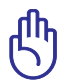

**หมายเหตุ!** ตรวจดูให<sup>้</sup>แน่ใจว่า LED LAN กะพริบอยู่

- 3 ใช้สายเคเบิลเครือข่ายอีกเส้นหนึ่ง เชื่อมต่อโมเด็มของคุณเข้ากับ พอร์ด WAN ของใวร์เลสเราเตอร์ของคุณ
- เสียบอะแดปเตอร์ AC ของโมเด็มของคุณเข้ากับพอร์ต DC-เข้า และเสียบเข้ากับเต้าเสียบใฟฟ้า

# การเชื่อมต่อใร้สาย

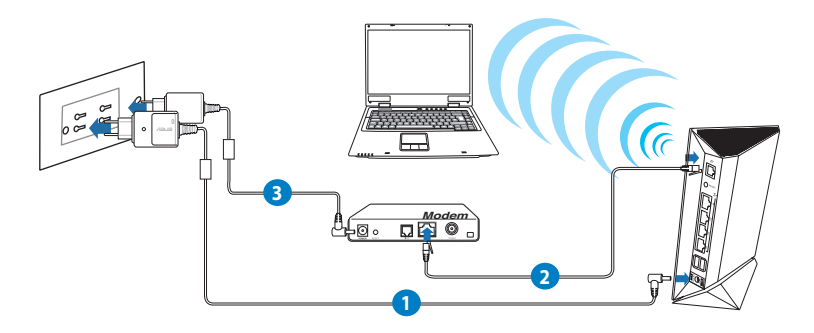

### ในการตั้งค่าไวร์เลสเราเตอร์ผ่านการเชื่อมต่อแบบมีสาย:

- เสียบอะแดปเตอร์ AC ของใวร์เลสเราเตอร์ของคุณเข้ากับพอร์ต DC-เข้า และเสียบเข้ากับเต้าเสียบใฟฟ้า
- 2 ใช้สายเคเบิลเครือข่ายที่ให้มา เชื่อมต่อโมเด็มของคุณเข้ากับพอร์ต WAN ของใวร์เลสเราเตอร์ของคุณ
- เสียบอะแดปเตอร์ AC ของโมเด็มของคุณเข้ากับพอร์ต DC-เข้า และเสียบเข้ากับเต้าเสียบใฟฟ้า
- คิดตั้งอะแดปเตอร์ WLAN IEEE 802.11a/b/g/n บนคอมพิวเตอร์ ของคุณ

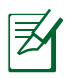

#### หมายเหตุ:

- สำหรับรายละเอียดในการเชื่อมต่อเข้ากับเครือข่ายไร้สาย ให้ดู ดู่มือผู้ใช้ของอะแดบเตอร์ WLAN
- ในการตั้งค่าระบบความปลอดภัยสาหรับเครือข่ายของคุณ ให้ดู ส่วน การตั้งค่าระบบความปลอดภัยไร้สาย ในคู่มือผู้ใช้นี้

# ก่อนที่จะดำเนินการ

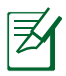

**หมายเหตุ:** ก่อนที่จะกำหนดค่าไวร์เลสเราเตอร์ของคุณ ให้ทำขั้นตอน ตามที่อธิบายในส่วนนี้ สำหรับโฮสต์คอมพิวเตอร์และเน็ตเวิร์กไคล เอ็นต์ของคุณ

## A. ปิดทำงานพร็อกซีเซิร์ฟเวอร์ ถ้าเปิดทำงานอยู่

#### Windows<sup>®</sup> 7

- คลิก Start (เริ่ม) > Internet Explorer (อินเทอร์เน็ต เอ็กซ์พลอเรอร์) เพื่อเปิดเว็บเบราเซอร์
- คลิก Tools (เครื่องมือ)
   Internet options (ตัวเลือกอินเทอร์เน็ต) > แท็บ Connections (การเชื่อมุตอ) > LAN settings (การตังคา LAN)

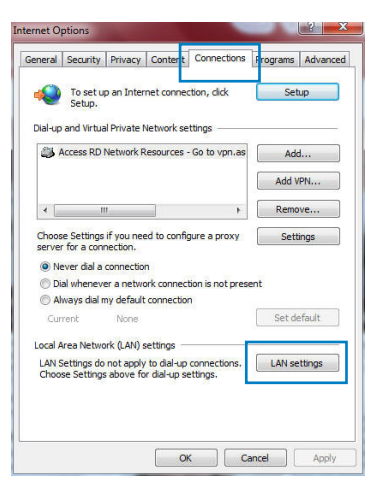

- จากหน้าจอ Local Area Network (LAN) Settings (การตั้งค่าเครือข่ายท้องถิ่น (LAN)), ลบเครื่องหมายจาก Use a proxy server for your LAN (ใช้พร็อกซี เซิร์ฟเวอร์สำหรับ LAN ของคุณ)
- 4. คลิก OK (ตกลง) เมื่อทำเสร็จ

| utomatic configuration<br>se of manual settings, | may override m<br>disable automati | anual settin<br>c configura | gs. To ensure the<br>tion. |
|--------------------------------------------------|------------------------------------|-----------------------------|----------------------------|
| Automatically detect                             | settings                           |                             |                            |
| Use automatic config                             | uration script                     |                             |                            |
| Address                                          |                                    |                             |                            |
|                                                  |                                    |                             | -                          |
| oxy server                                       |                                    |                             |                            |
| Use a proxy server f<br>dial-up or VPN conne     | or your LAN (The<br>ctions).       | ese settings                | will not apply to          |
| Addeser                                          | Port                               | : 80                        | Advanced                   |
| Augress;                                         |                                    |                             |                            |
| Bypass proxy ser                                 | ver for local add                  | resses                      |                            |

#### MAC OS

 จากเบราเซอร์ Safari ของคุณ, คลิก Safari (ซาฟารี)
 > Preferences (การกำหนดลักษณะ)
 > Advanced (ขั้นสูง)
 > Change Settings (เปลี่ยนแปลงการ ตั้งค่า)...

|                                                                                                    | Show: Built-in E                                                                      | thernet                       |
|----------------------------------------------------------------------------------------------------|---------------------------------------------------------------------------------------|-------------------------------|
|                                                                                                    | TCP/IP PPPoE Appl                                                                     | eTalk Proxies Ethernet        |
| FTP Proxy     Web Proxy     Secure we     Streaming     SOCKS Pre     Gopher Pr Bypass proxy these Hosts & | y (HTTP)<br>B Proxy (HTTPS)<br>Proxy (RTSP)<br>xxy<br>oxy<br>settings for<br>Domains: | Proxy server requires passwor |

- 2. จากหน้าจอ Network (เครือข่าย), ยกเลิก การเลือก FTP Proxy (FTP พร็อกซี่) และ Web Proxy (HTTP) (เว็บพร็อกซี่ (HTTP))
- 3. คลิก Apply Now (น่าไปใช้เดี๋ยวนี้) เมื่อเสร็จ

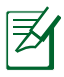

**หมายเหตุ:** ดูคุณสมบัติวิธีใช้ของเบราเซอร<sup>์</sup>ของคุณ สำหรับ รายละเอียดเกี่ยวกับการปิดทำงานพร็อกซี่เซิร<sup>์</sup>ฟเวอร์

# B. ตั้งค่าการตั้งค่า TCP/IP เป็น Automatically obtain an IP address (รับที่อยู่ IP โดยอัตโนมัติ).

#### Windows<sup>®</sup> 7

- คลิก Start (เริ่ม) > Control Panel (แผงควบคุม) > Network and Internet (เครือขายและอินเทอร์เน็ต) > Network and Sharing Center (ศูนย์เครือขายและการใช่รวมกัน) > Manage network connections (จัดการการเชื่อมต่อเครือขาย)
- เลือก Internet Protocol Version 4 (TCP/IPv4) (อินเทอร์เน็ตโพรโทคอ ลรุ่น 4 (TCP/IPv4)), จากนั้นคลิก Properties (คุณสมบัติ)
- เพื่อรับการตั้งค่า IPv4 IP โดยอัตโนมัติ, ทำ เครื่องหมายที่ Obtain an IP address automatically (รับ IP แอดเดรสโดยอัตโนมัติ)

เพื่อรับการตั้งค่า IPv6 IP โดยอัตโนมัติ, ทำ เครื่องหมายที่ Obtain an IP address automatically (รับ IP แอดเดรสโดยอัตโนมัติ)

4. คลิก **OK (ตกลง)** เมื่อทำเสร็จ

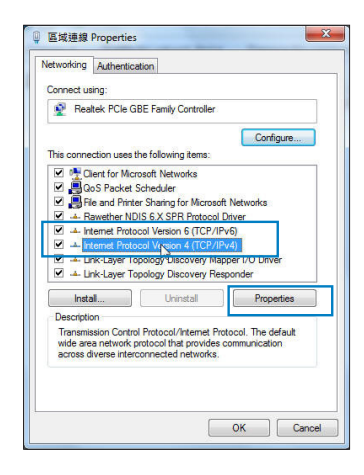

| 101.00                      | Alternate Configuration                                                                    |                              |                  |                      |                    |
|-----------------------------|--------------------------------------------------------------------------------------------|------------------------------|------------------|----------------------|--------------------|
| ou car<br>his cap<br>or the | n get IP settings assigned aut<br>ability. Otherwise, you need<br>appropriate IP settings. | omatically if<br>to ask your | your n<br>networ | etwork s<br>k admini | upports<br>strator |
| () Ot                       | otain an IP address automatic                                                              | ally                         |                  |                      |                    |
| OUs                         | se the following IP address:                                                               |                              |                  |                      |                    |
| IP ac                       | ddress:                                                                                    |                              |                  |                      |                    |
| Subr                        | net mask:                                                                                  | ×                            |                  | x                    |                    |
| Defa                        | ult gateway:                                                                               | ¥.:                          | 14               | 1                    |                    |
| () Ot                       | otain DNS server address auto                                                              | matically                    |                  |                      |                    |
| OUs                         | se the following DNS server ac                                                             | dresses:                     |                  |                      |                    |
| Prefe                       | erred DNS server:                                                                          |                              |                  |                      |                    |
| Alter                       | nate DNS server:                                                                           |                              |                  |                      |                    |
| V                           | alidate settings upon exit                                                                 |                              |                  | Adva                 | anced              |

### MAC OS

- คลิกุ ใอคอนแอปเบิ้ล ส่อยู่บริเวณมุมซ้ายบนขอ งหนาจอ
- คลิก System Preferences (การกำหนดลักษณะระบบ)
   > Network (เครือข่าย)
   > Configure ... (กำหนดคา...)
- 3. จากแท็บ TCP/IP (TCP /IP), เลือก Using DHCP (การใช้ DHCP) ในรายการ Configure IPv4 (กำหนดค่า IPv4)

|     |               | _              |              |                |              |            |
|-----|---------------|----------------|--------------|----------------|--------------|------------|
|     |               | Location: Auto | matic        |                | •            |            |
|     |               | Show: Built    | -in Ethernet |                | •            |            |
|     | ТСК           | P/IP PPPoE     | AppleTalk    | Proxies        | Ethernet     |            |
| с   | onfigure IPv4 | Using DHCP     |              |                |              |            |
|     | IP Address    | 192.168.182.   | 103          |                | Renew DH     | CP Lease   |
|     | Subnet Mask   | 255.255.255.   | 0 DH         | ICP Client ID: |              |            |
|     | Router        | 192.168.182.   | 250          |                | (If required | )          |
|     | DNS Servers   | 192.168.128.   | 10           |                |              | (Optional) |
| Sea | arch Domains  | :              |              |                |              | (Optional) |
|     | IPv6 Address  | fe80:0000:000  | 0:0000:021   | 1:24ff:fe32:b  | 18e          |            |
|     |               | Configure IP   | 6)           |                |              | (?)        |

4. คลิก Apply Now (น่าไปใช้เดี๋ยวนี้) เมื่อเสร็จ

**หมายเหตุ:** ดูวิธีใช้ของระบบปฏิบัติการของคุณ และคุณสมบัติที่ สนับสนุน สำหรับรายละเอียดเกี่ยวกับการกำหนดค่า TCP/IP ของคอมพิวเตอร์ของคุณ

## C. ปิดทำงานการเชื่อมต่อแบบโทรเข้า ถ้าเปิดทำงานอยู่

### Windows<sup>®</sup> 7

- คลิก Start (เริ่ม) > Internet Explorer (อินเทอร์เน็ต เอ็กซ์พลอเรอร์) เพื่อเปิดเว็บเบราเซอร
- 2. คลิก Tools (เครื่องมือ)
   > Internet optjons
   (ตัวเลือกอินเทอร์เน็ต) > แท็บ Connections (การเชื่อมตอ)
- ทำเครื่องหมายที่ Never dial a connection (ใม่โทรเพื่อ เชื่อมต่อ)

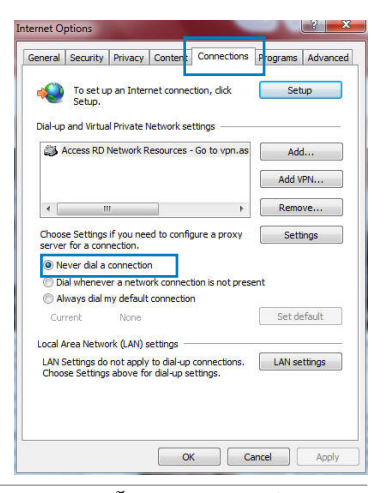

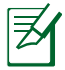

**หมายเหตุ:** ดูคุณสมบัติวิธีใช้ของเบราเซอร<sup>์</sup>ของคุณ สำหร<sub>ั</sub>บ รายละเอียดเกี่ยวกับการปิดทำงานการเชื่อมต่อแบบโทรเขา

# 3 การตั้งค่าคอนฟิกผ่านเว็บ GUI การเข้าระบบใปยังเว็บ GUI

ASUS ไวร์เลสเราเตอร์ของคุณมาพร้อมกับระบบติดต่อผู้ใช้แบบ กราฟฟกบนเว็บ (GUI) ที่คุณสามารถเรียนรู้การใช้งานได้เอง ซึ่งอนุญาตให้คุณทำการกำหนดค่าคุณสมบัติต่างๆ อย่างง่ายดายผ่าน เว็บเบราเซอร์ เช่น Internet Explorer, Firefox, Safari หรือ Google Chrome

### ในการเข<sup>้</sup>าระบบใปย<sub>ั</sub>งเว็บ GUI:

- บนเว็บเบราเซอร์ของคุณ เช่น Internet Explorer, Firefox, Safari หรือ Google Chrome, ให้พิมพ์ IP แอดเดรสเริ่มตันของใวร์เล สเราเตอร์: 192.168.1.1
- บนหน้าเข้าระบบ ให้ป้อนชื่อผู้ใช้เริ่มดัน (admin) และรหัสผ่าน (admin) เข้าไป

| Connect to 192          | .168.1.1                                                                                                    | ? 🔀        |
|-------------------------|----------------------------------------------------------------------------------------------------|------------|
| R                       |                                                                                                    | G          |
| User name:<br>Password: | Image: Contract of the second second seco | y password |

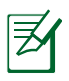

#### **หมายเห**ต:

- สำหรับเน็ตเวิร์กใคลเอ็นต์ของคุณ ให้แน่ใจว่าคุณตั้งค่า TCP/IP เพื่อให้รับ IP แอดเดรสโดยอัตโนมัติ, ปิดทำงานการตั้งค่าพร็อก ชี่เชิร์ฟเวอร์, ปิดทำงานการตั้งค่าการโทรเข้า และยกเลิกการ เชื่อมต่อแบบโทรเข้า
- สำหรับรายละเอียดเพิ่มเติม ให้ดูส่วน ก่อนที่จะดำเนินการ ใน คู่มือผู้ใช้ฉบับนี้

 เว็บ GUI ของใวร์เลสูเราเตอร์จะเปิดขึ้นมา ใช้เว็บ GUI เพื่อ กำหนดค่าของการตั้งค่าต่างๆ

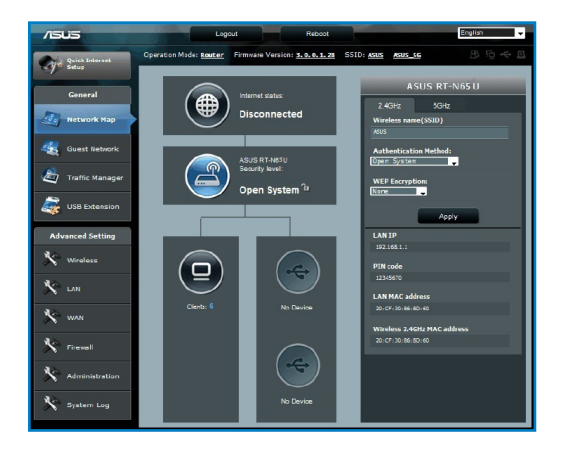

# การตั้งค่าการเชื่อมต่ออินเทอร์เน็ต

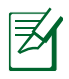

**หมายเหตุ**: ในขณะที่ตั้งค่าการเชื่อมต่ออินเทอร์เน็ตเป็นครั้ง แรก, กดปู่ม รีเซ็ต บนใวร์เลสเราเตอร์ของคุณ เพื่อรีเซ็ตเครื่องกลับ เป็นการตังค่าเริ่มต้นจากโรงงาน

### การตั้งค่าอินเทอร์เน็ตด่วน (QIS) ด้วยการตรวจพบ อัตโนมัติ

ฟังก์ชั้น การตั้งค่าอินเทอร์เน็ตด่วน (QIS) จะแนะนำวิธีการในการตั้ง ค่าการเชื่อมต่ออินเทอร์เน็ตของคุณอย่างรวดเร็ว

### ในการใช้ QIS ด้วยการตรวจพบอัตโนมัติ:

 เปิดเว็บเบราเซอร์ เช่น Internet Explorer, Firefox, Safari หรือ Google Chrome

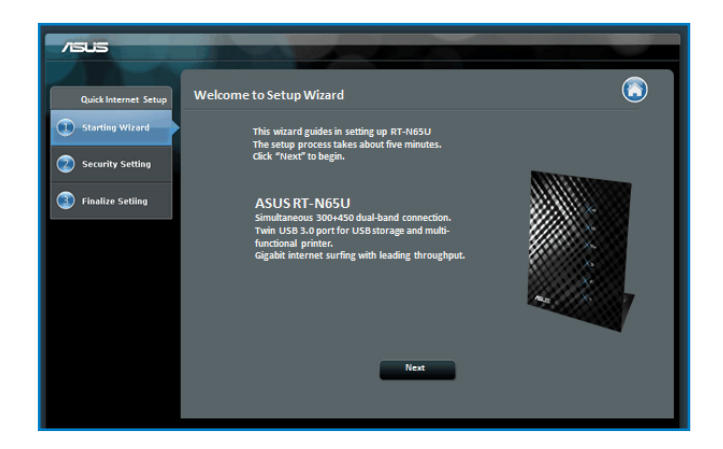

 ใวร์เลสเราเตอร์จะตรวจพบโดยอัตโนมัติว่าชนิดการเชื่อมต่อ ISP ของคุณเป็น Dynamic IP (ใดนามิก IP), PPPoE, PPTP, L2TP และ Static IP (สแตติก IP) พิมพ์ข้อมูลที่จำเป็นสำหรับ ชนิดการเชื่อมต่อ ISP ของคุณเข้าไป

| /5U5                 |                                 | ź |                                                                 |                         |
|----------------------|---------------------------------|---|-----------------------------------------------------------------|-------------------------|
| Quick Intetnet Setup | Wireless Setting                |   |                                                                 | $\overline{\mathbf{O}}$ |
| ① Check Connection   | Assign a unique name o          |   | D (Service Set Identifier) to help identify your wireless netwo | ń.                      |
| Internet Setup       | Network Name(SSID)              |   |                                                                 |                         |
| Kouter Setup         | Security Key<br>5GHz - Security |   | Copy 2.4GHz to 5GHz settings.                                   |                         |
|                      | Network Name(SSID)              |   |                                                                 |                         |
|                      | acturity ney                    |   |                                                                 |                         |
|                      |                                 |   | Appry                                                           |                         |
|                      |                                 |   |                                                                 |                         |
|                      |                                 |   |                                                                 |                         |

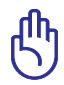

**ข้อสำคัญ!** ขอรับข้อมูลที่จำเป็นเกี่ยวกับชนิดการเชื่อมต่อ อินเทอร์เน็ตของคุณจาก ISP ของคุณ

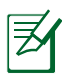

#### **หมายเห**ต:

- การตรวจจับอัตโนมัติ ของชนิดการเชื่อมต่อ ISP ของคุณ จะ เกิดขึ้นเมื่อคุณกำหนดค่าไวร์เลสเราเตอร์เป็นครั้งแรก หรือเมื่อไวร์ เลสเราเตอร์ของคุณถูกรีเซ็ตกลับเป็นการตั้งค่าเริ่มต้น
- ถ้า QIS ใม่สามารถตรวจจับชนิดการเชื่อมต่ออินเทอร์เน็ตของคุณ ใด้, คลิก Skip to manual setting (ข้ามใปยังการตั้งค่าแ บบแมนนวล) และกำหนดค่าการตั้งค่าการเชื่อมต่อของคุณแบบ แมนนวล
- ถ้า QIS ใม่เปิดโดยอัตโนมัติ, ให้เปิดเว็บ GUI ของใวร์เล สเราเตอร์ของคุณแบบแมนนวล เพื่อเข้าถึงหน้า QIS ในการ ดำเนินการ ให้ทำตามขั้นตอนเหล่านี้:
  - บนเว็บเบราเซอร์ของคุณ, พิมพ์ <u>http://192.168.1.1</u>
  - บนหน้าเข้าระบบ ให้ป้อนชื่อผู้ใช้เริ่มต้น admin และรหัสผ่าน admin
  - คลิกใอคอน Quick Internet Setup (การตั้งค่า อินเทอร์เน็ตด่วน) จากมุมซ้ายบนของหน้า Network Map (แผนที่เครือข่าย)
- กำหนดชื่อเครือข่าย (SSID) และคียการป้องกันสำหรับการ เชื่อมต่อใรัสาย 2.4GHz และ 5 GHz ของคุณ คลิก Apply (นำไปใช้) เมื่อเสร็จ

| <b>All Suis</b><br>Quick Internet Setup                 | eless Setting                                                                                                    | 1 |                                                                                                    |  |
|---------------------------------------------------------|----------------------------------------------------------------------------------------------------|---|----------------------------------------------------------------------------------------------------|--|
| Check Connection Check Setup Tatemet Setup Router Setup | Assign a unique name o<br>2.40Hz - Security<br>Network Name(SSID)<br>Security Key<br>SGHz - Security<br>Network Name(SSID)<br>Security Key |   | 2 (Service Set Identifier) to help identify your wireless naturely         #005         #005         #005,16         #005,16         #005,16         #005,16 |  |

 การตั้งค่าอินเทอร์เน็ตและการตั้งค่าใร้สายของคุณจะแสดงขึ้น คลิก Next (ถัดใบ) เพื่อทำต่อ

| /505                 |                              |                                |    |
|----------------------|------------------------------|--------------------------------|----|
| Quick Intetnet Setup | twork Configured             | ٢                              | *  |
| Check Connection     | RT-N66U is set up with these | Internet and wireless settings |    |
|                      |                              |                                |    |
| Internet Setup       | Network Name(SSID)           | ASUS                           |    |
| 0                    | Network key                  | 35051234                       |    |
| Kouter Setup         | Wireless Security            | WPA-Auto-Personal - TKIP + AES |    |
|                      |                              |                                |    |
|                      | Network Name(SSID)           | ASUS_5G                        | =  |
|                      | Network key                  |                                |    |
|                      | Wireless Security            | WPA-Auto-Personal - TKIP + AES |    |
|                      |                              |                                |    |
|                      | WAN type                     | Automatic IP                   |    |
|                      | WAN IP                       |                                |    |
|                      |                              |                                |    |
|                      | LAN IP                       | 192.168.1.1                    |    |
|                      | MAC                          | 00:22:15:A5:03:00              |    |
|                      |                              |                                | L. |
|                      |                              | Next                           | Ŧ  |

 อ่านข้อมูลการสอนเกี่ยวกับการเชื่อมต่อเครือข่าย ใร้สาย เมื่อ ทำเสร็จ, คลิก Finish (เสร็จ)

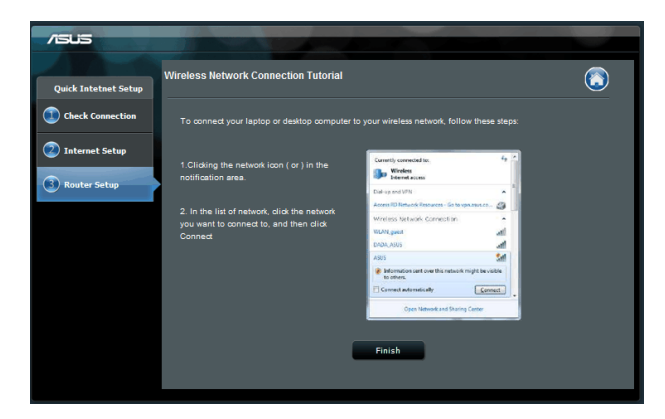

# การตั้งค่าระบบความปลอดภัยใร้สาย

เพื่อป้องกันเครือข่ายของคุณจากการเข้าถึงโดยไม่ได้รับอนุญาต คุณ จำเป็นต้องกำหนดค่าของการตั้งค่าระบบความปลอดภัยของเครือข่าย

### ในการตั้งค่าระบบความปลอดภัยใร้สาย:

- ป้อน <u>192.168.1.1</u> บนเว็บเบราเซอร<sup>์</sup>ของคุณ
- บนหน้าเข้าระบบ ให้ป้อนชื่อผู้ใช้เริ่มต้น (admin) และรหัสผ่าน (admin), จากนั้นคลิก OK (ตกลง) เว็บ GUI ของใวร์เล สเราเตอร์จะเปิดขึ้นมา
- บนหน้าจอ Network Map (แผนที่เครือข่าย), เลือกใอคอน System status (สถานะระบบ) เพื่อแสดงการตั้งค่าต่างๆ ของ ระบบความปลอดภัยใร้สาย เช่น SSID, ระดับความปลอดภัย และ การตั้งค่าการเข้ารหัส

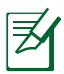

**หมายเหตุ**: คุณสามารถตั้งค่าระบบความปลอดภัยไร้สายที่ แตกต่างกันสาหรับแถบความถี่ 2.4GHz และ 5GHz ใด

## การตั้งค**่าระบบความปลอดภัย 2.4GHz**

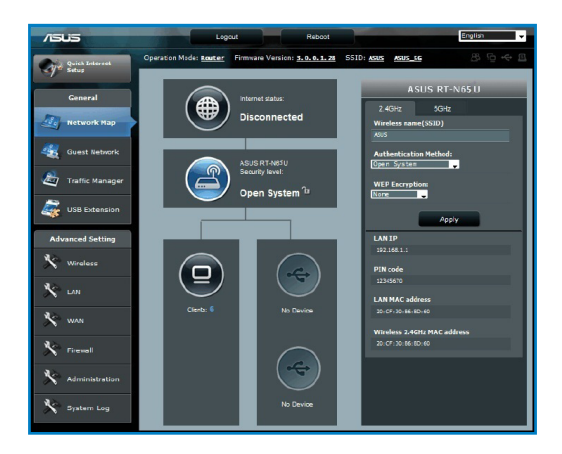

## การตั้งค่าระบบความปลอดภัย 5GHz

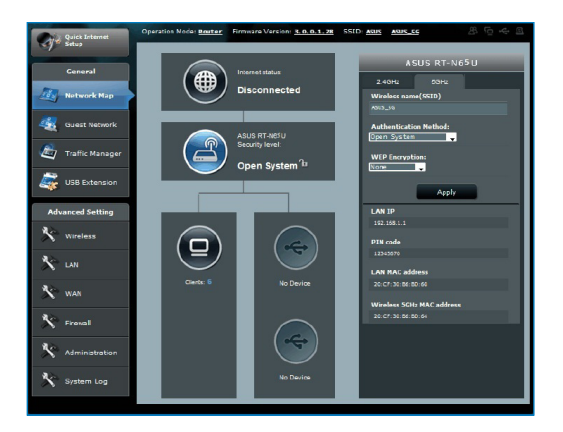

- บนฟิลด์ Wireless name (SSID) (ชื่อไร้สาย (SSID)), ป้อน ชื่อที่เป็นเอกลักษณ์สำหรับเครือข่ายใร้สายของคุณ
- 5. จากรายการแบบดึงลง Security Level (ระดับความปลอดภัย), เลือกวิธีการเข้ารหัสสำหรับเครือข่ายใร้สายของคุณ

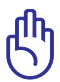

ข้อสำคัญ! มาตรฐาน IEEE 802.11n ห้ามการใช้ไฮทรูพุต กับ WEP หรือ WPA-TKIP เป็นยูนิแคสต์ไซเฟอร์ ถ้าคุณใช้วิธีการ เข้ารหัสเหล่านี้ อัตราการรับส่งข้อมูลของคุณจะตกลงเป็นการ เชื่อมต่อ IEEE 802.11g 54Mbps

- 6. ป้อนรหัสผ่านระบบความปลอดภัยของคุณ
- 7. คลิก Apply (น่าไปใช้) เมื่อเสร็จ

# การจัดการเน็ตเวิร์กใคลเอ็นต์ของคุณ

### ในการจัดการเน็ตเวิร์กใคลเอ็นต์ของคุณ:

- 1. เปิดเว็บ GUI ของใวร*์*เลสเราเตอร*์*ขึ้นมา
- บนหน้าจอ Network Map (แผนที่เครือข่าย), เลือกใอคอน Client Status (สถานะใคลเอ็นต์) เพื่อแสดงข้อมูลเกี่ยวกับเน็ต เวิร์กใคลเอ็นต์ของคุณ

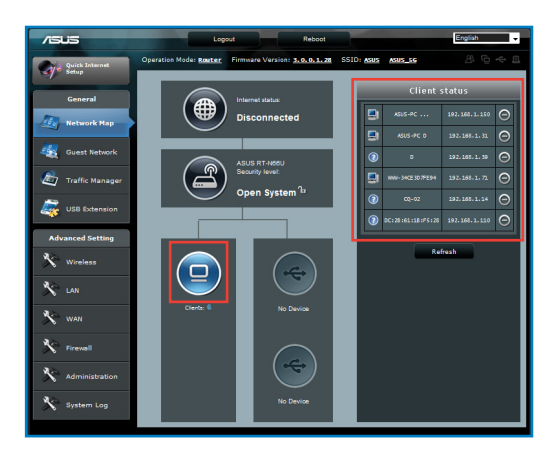

# การตรวจดูแลอุปกรณ<sup>์</sup> USB ของคุณ

ASUS ใวร์เลสเราเตอร์ มีพอร์ต USB 3.0 สองช่อง สำหรับเชื่อมต่อ อุปกรณ์ USB ต่างๆ เช่น อุปกรณ์เก็บข้อมูล USB และเครื่องพิมพ์ USB เพื่ออนุญาตให้คุณตรวจดูแลสภาพแวดล้อมการทำงาน, แชร์ไฟล์ และ เครื่องพิมพ์กับใคลเอ็นต์ต่างๆ ในเครือข่ายของคุณ

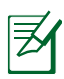

**หมายเหต:** ในการใช้คุณสมบัตินี้ คุณจำเป็นต้องเสียบอุปกรณ์เก็บ ข้อมูล USB เช่น USB ฮาร์ดดิสก์ หรือ USB แฟลชใดรพ์ เข้ากับ พอร์ต USB3.0 ที่แผงด้านหลังของใวร์เลสเราเตอร์ของคุณ ตรวจดู ให้แน่ใจว่าอุปกรณ์เก็บข้อมูล USB ใด้รับการฟอร์แมตและแบ่งพาร ติชั่นอย่างเหมาะสม ดูรายการสนับสนุนพลักแอนด์แชร์ดิสก์ ที่ <u>http://event.asus.com/networks/disksupport</u>

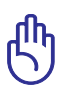

ข้อสำคัญ! แรกสุดคุณจำเป็นต้องสร้างบัญชีผู้ใช้ เพื่อ อนุญาตให้เน็ตเวิร์กใคลเอ็นต์อื่นเข้าถึงอุปกรณ์ USB ใด้ สำหรับ รายละเอียดเพิ่มเติม ให้ดูส่วน การใช้ AiDisk สำหรับการแชร์ ไฟล์ ในคู่มือผู้ใช้ฉบับนี้

### ในการตรวจดูแลอุปกรณ์ USB ของคุณ:

- 1. เบิดเว็บ GUI ของใวร*์*เลสเราเตอร*์*ขึ้นมา
- บนหน้าจอ Network Map (แผนที่เครือข่าย), เลือก USB Disk Status (สถานะ USB ดิสก์) เพื่อแสดงข้อมูลเกี่ยวกับอุปกรณ์ USB ของคุณ

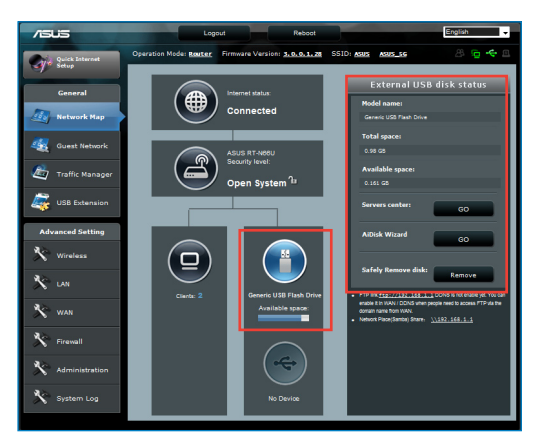

3. บนฟิลด์ AiDisk Wizard (ตัวช่วยสร้าง AiDisk), คลิก **GO (ใบ)** เพื่อตั้งค่า FTP เชิร์ฟเวอร์สำหรับการแชร์ใฟล์อินเทอร์เน็ต

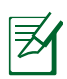

#### หมายเหต:

- สำหรับรายละเอียดเพิ่มเดิม ให้ดูส่วน การใช้บริการเน็ตเวิร์ก เพลส (แชมบ้า) แชร์และ การใช้บริการ FTP แชร์ ในคู่มือ ผู้ใช้ฉบับนี้
- บน USB HDD ภายนอก/แฟลชดิสก์:
  - **ใวร์เลสเราเตอร์ทำงานกับ USB HDD/แฟลชดิสก์ขนาดใหญ่** (สูงสุด 2TB) และสนับสนุนการอ่าน-เขียนสำหรับระบบ FAT16, FAT32, EXT2, EXT3 และ NTFS
  - ในการถอด USB ดิสก้อย่างปลอดภัย, เปิดเว็บ GUI (http://192.168.1.1), จากนั้นที่มุมขวาบนของหน้า Network Map (แผนที่เครือข่าย) คลิกใอคอน USB > คลิก Eject USB1 (นำ USB1 ออก)
  - การถอด USB ดิสก์อย่างใม่ถูกต้อง อาจทำให้ข้อมูลเสียหายใด้

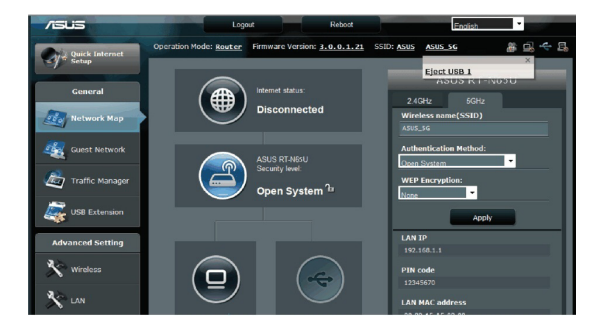

# การสร้างเครือข่ายแขกของคุณ

เครือข่ายแขก ให้การเชื่อมต่ออินเทอร์เน็ตสาหรับผู้เยี่ยมชมชั่วคราว โดยใม่ต้องให้การเข้าถึงยังเครือข่ายส่วนตัวของคุณ

### ในการสร้างเครือข่ายแขกของคุณ:

- 1. เปิดเว็บ GUI ของใวร*์*เลสเราเตอร*์*ขึ้นมา
- บนหน้าจอ Guest Network (เครือข่ายแขก), คลิก Create (สร้าง) เพื่อสร้างเครือข่ายสำหรับผู้เยี่ยมชมของคุณ

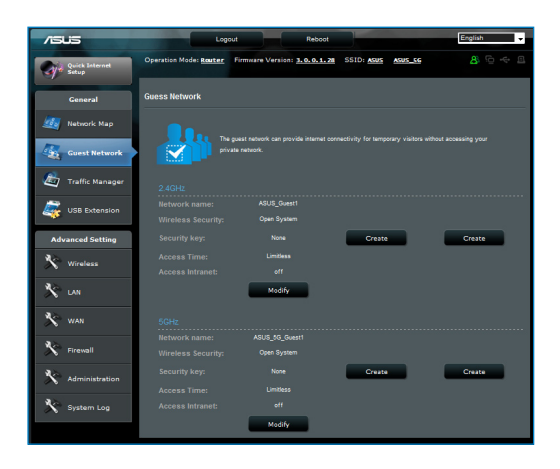

# การใช้ตัวจัดการจราจร

### การจ**ัดการ QoS (คุณภาพของบริการ) แบนด**์วิดธ*์*

คุณภาพของบริการ (QoS) อนุญาตให้คุณตั้งค่าลำดับความสำคัญของ แบนด์วิดธ์ และจัดการจราจรเครือข่าย

#### ในการตั้งค่าลำดับความสำคัญของแบนด์วิดธ์:

- 1. เปิดเว็บ GUI ของใวร*์*เลสเราเตอร*์*ขึ้นมา
- 2. บนหน้าจอ Traffic Manager (ตัวจัดการจราจร), เลือกแท็บ QoS
- คลิก ON (เปิด) เพื่อเปิดทำงานกฎมาตรฐาน และกรอกข้อมูลใน ฟิลด์แบนด์วิดธ์การอัปโหลดและดาวน์โหลด

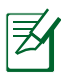

#### หมายเหต:

- รับข้อมูลแบนด์วิดธ์จาก ISP ของคุณ
- ถ้าคุณต้องการจัดลำดับความสาคัญแอปพลิเคชั่นเครือข่ายและ อุปกรณ์เครือข่ายเฉพาะ ให้เลือกลำดับความสาคัญที่ต้องการจาก กฏ QoS ที่กำหนดโดยผู้ใช้

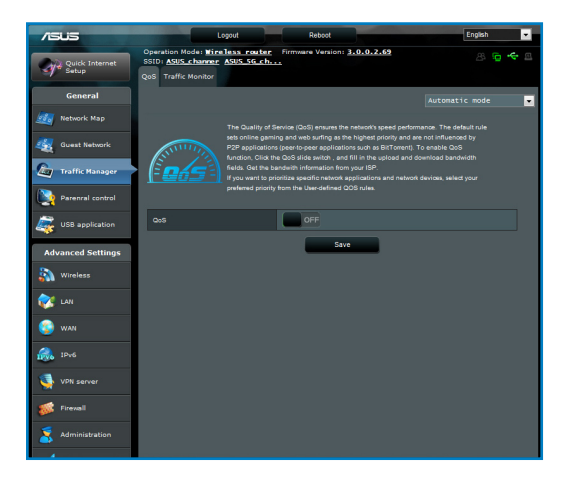

#### การตรวจดูแลจราจร

ฟังก์ชั้น ตรวจดูแลจราจร อนุญาตให้คุณประเมินการใช้แบนด์วิดธ์ และ ความเร็วของการเชื่อมต่ออินเทอร์เน็ต, LAN, ทางสาย, WLAN (2.4GHz หรือ 5GHz) ของคุณ

| /51      | 5                       | Lo                                        | pout                                                  | Reboot                                         |                    | English 🗸   |
|----------|-------------------------|-------------------------------------------|-------------------------------------------------------|------------------------------------------------|--------------------|-------------|
| Gj.      | Quick Internet<br>Setup | Operation Mode: Reater                    | Firmware Version: 3.                                  | 0.0.1.28 SSID: AS                              | us <u>Asus_s</u> g |             |
|          | General                 |                                           |                                                       |                                                |                    | Real-time 🕌 |
| 20       | Network Map             | In order to get the best QoS              |                                                       |                                                |                    |             |
| 48       | Guest Network           | when you subscribe network Internet LAN W | from ISP or click the Detect<br>ired Wireless (2.4GHz | bandwidth to bandwidth de<br>) Wireless (SGHz) | section.           |             |
| <b>G</b> | Traffic Manager         | 6.82 KB/s                                 |                                                       |                                                |                    |             |
| -        | USB Extension           | 4.77 KB/s                                 |                                                       |                                                |                    |             |
| Adv      | vanced Setting          | 3.41 KB/s                                 |                                                       |                                                |                    |             |
| *        | Wireless                |                                           |                                                       |                                                |                    |             |
| *        | LAN                     | 1.70 KB/s                                 |                                                       |                                                |                    |             |
| *        | WAN                     |                                           |                                                       |                                                |                    |             |
| 42       | Generall                | Network                                   | Current                                               | Average                                        | Maximum            | Total       |
| ~        | ritevan                 | Reception                                 |                                                       | 0.00 Kitina                                    | 0.14 xas           | 522         |
| ×        | Administration          | Transmission                              | 0.02 mas                                              | 0.00 kala                                      | 0.02 KB a          | 42          |
| *        | System Log              |                                           |                                                       |                                                |                    |             |
|          |                         |                                           |                                                       |                                                |                    |             |

# การใช้ส่วนขยาย USB

ฟงัก์ชั่น ส่วนขยาย USB ให้เมนูย่อย AiDisk, Servers Center (ศูนย์เซิร์ฟเวอร์), Network Printer Server (เน็ตเวิร์ก พรินเตอร์เซิร์ฟเวอร์) และ Download Master (ดาวน์โหลด มาสเตอร์)

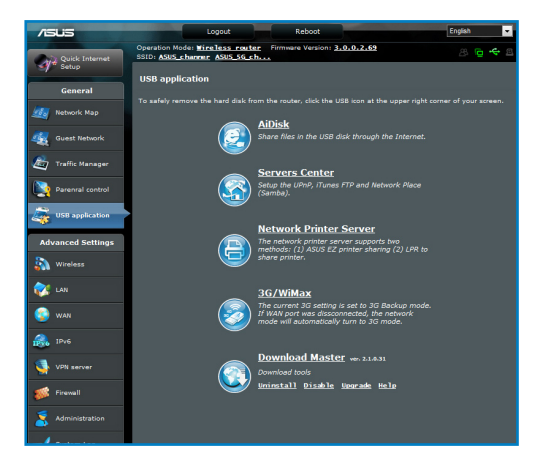

### การใช้ AiDisk สำหรับการแชร์ใฟล์

AiDisk อนุญาตให้คุณแชร์ไฟล์ใน USB ดิสก์ผ่านอินเทอร์เน็ต

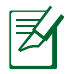

ี**หมายเหต:** ก่อนที่จะใช้ AiDisk, ให้แน่ใจว่าคุณเสียบ USB ดิสก์เข้า กับพอร์ต USB ของไวร์เลสเราเตอร์ของคุณแล้ว

### ในการใช้ AiDisk:

- 1. คลิกใอคอน AiDisk ใน USB Extension (ส่วนขยาย USB)
- 2. จากหน้าจอ Welcome to AiDisk wizard (ยินดีต้อนรับสู่ตัวช่วย สร้าง AiDisk), คลิก **Go (ใบ)**

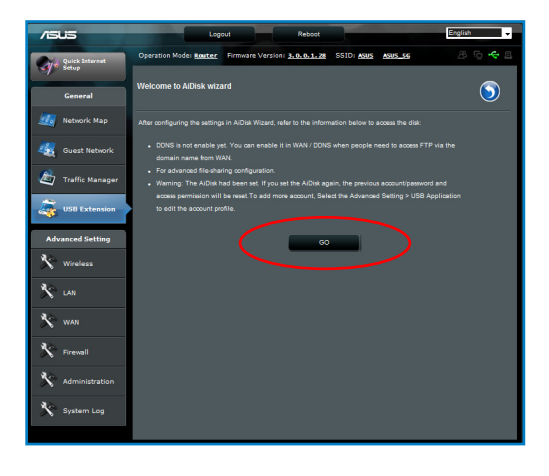

 เลือกสิทธิ์ในการเข้าถึงที่คุณต้องการกำหนดให้กับใคลเอ็นต์ที่ กำลังเข้าถึงข้อมูลที่แชร์ของคุณ

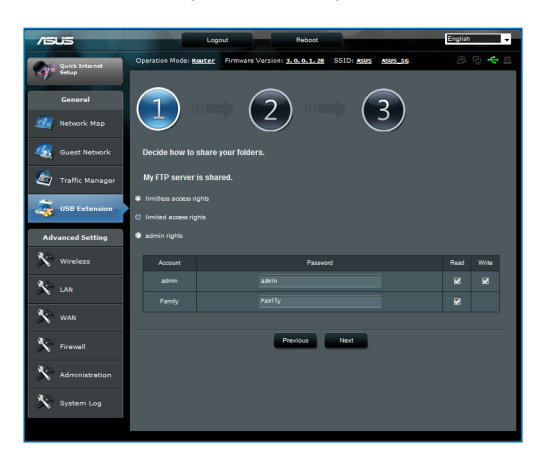

 สร้างชื่อโดเมนของคุณผ่านบริการ ASUS DDNS, เลือก I will use the service and accept the Terms of service (ฉันจะใช้บริการ และยอมรับในเงื่อนใขของบริการ) และพิมพ์ ชื่อโดเมนของคุณเข้าใป เมื่อทำเสร็จ, คลิก Next (ถัดใบ)

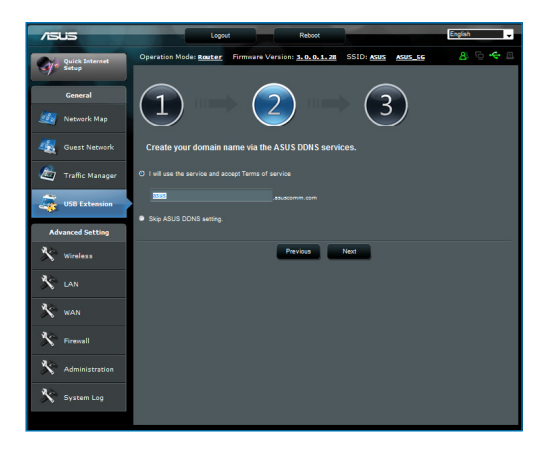

5. คลิก Finish (เสร็จ) เพื่อเสร็จสิ้นการตั้งค่า

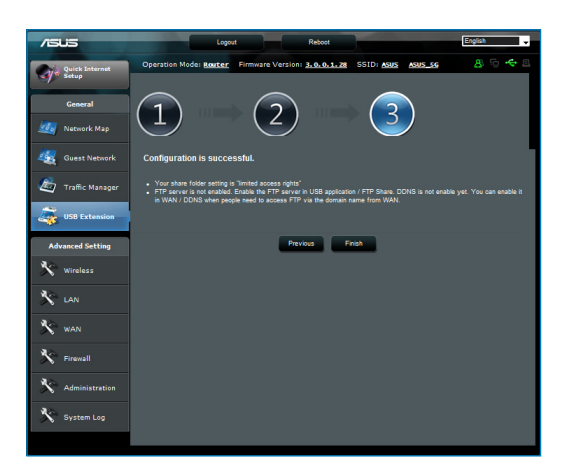

 ในการเข้าถึง FTP ใชต์ที่คุณสร้างขึ้น, ให้เปิดเว็บเบราเซอร์ หรือ ยูทิลิตี้ FTP ใคลเอ็นต์ของบริษัทที่สาม และป้อน ftp ลิงค์ (ftp://<ชื่อโดเมน>) ที่คุณใดัสร้างขึ้นมาก่อนหน้า

# การใช้บริการศูนย์เซิร์ฟเวอร์

้ใวร์เลสเราเตอร์ของคุณ อนุญาตบริการ UPnP (พลักแอนด์เพลย์ สากล) มัลติมีเดีย เช่น PS3 และ XBox 360 เพื่อเข้าถึงไฟล์มัลติมีเดีย จาก USB ดิสก์ที่เชื่อมต่ออยู่กับไวร์เลสเราเตอร์ของคุณ

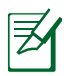

หมายเหต: ก่อนที่จะใช้ฟังก์ชั่น UPnP มีเดียเชิร์พเวอร์ ให้ดิดตั้งไวร์เล สอะแดปเตอร์บนอุปกรณ์ UPnP ของคุณ

### ในการใช้เราเตอร์ของคุณเป็นศูนย์เซิร์ฟเวอร์:

- คลิก USB Extension (ส่วนขยาย USB) จากเมนูที่ด้านซ้ายของ หน้าจอของคุณ
- เลือก Servers Center (ศูนย์เซิร์ฟเวอร์) ขณะนี้ไวร์เล สเราเตอร์ของคุณก็พร้อมที่จะแชร์ไฟล์มีเดียที่เก็บใน USB ดิสก์

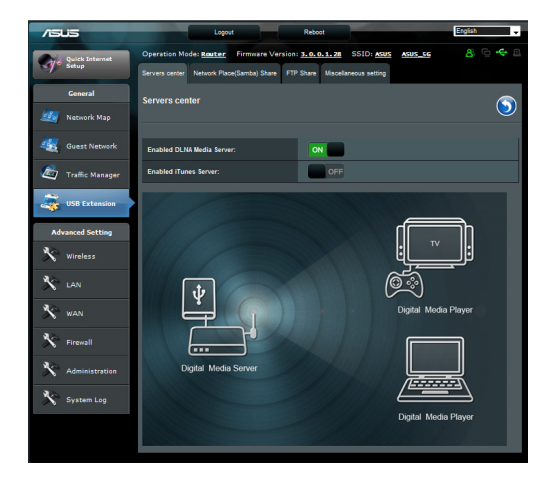

## การใช้บริการเน็ตเวิร์กเพลส (แชมบ้า) แชร์

เน็ตเวิร์กเพลส (แซมบ้า) แชร์ อนุญาตให้คุณตั้งค่าบัญชี และการ อนุญาตสาหรับบริการแซมบ้า

#### ในการใช้แซมบ้าแชร์:

- คลิกแท็บ Network place (Samba) Share (เน็ตเวิร์กเพลส (แชมบ้า) แชร์) ใน Servers Center (ศูนย์เซิร์ฟเวอร์) ของ USB Extension (ส่วนขยาย USB)
- คลิก Add (เพิ่ม), Delete (ลบ) หรือ Modify (แก้ไข) เพื่อ เพิ่ม, ลบ หรือแก้ไขบัญชี คลิก Apply (นำไปใช้) เมื่อเสร็จ

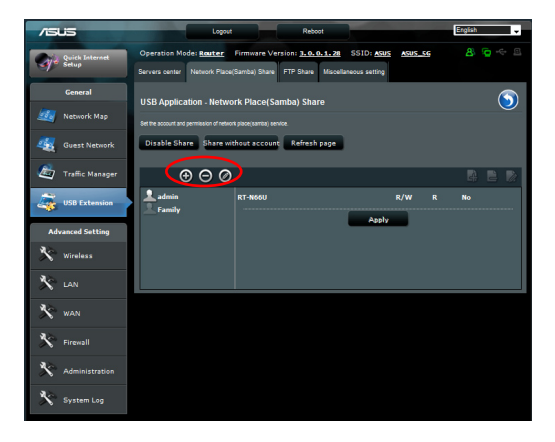

## การใช้บริการ FTP แชร*์*

### การแชร์ใฟล*์*ผ่าน FTP เชิร์ฟเวอร*์*

ASUS ใวร์เลสเราเตอร์ อนุญาตให้คุณแชร์ใฟล์จากอุปกรณ์เก็บข้อมูล USB ของคุณผ่าน FTP เชิร์ฟเวอร์กับคอมพิวเตอร์ใน LAN หรือผ่าน ระบบอินเทอร์เน็ตใด้

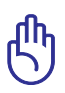

้ข้อสำคัญ! ในการใช้คุณสมบัตินี้ คุณจำเป็นต้องเสียบ อุปกรณ์เก็บข้อมูล USB เช่น USB ฮาร์ดดิสก์ หรือ USB แฟลช'ไดรพ้ เข้ากับพอร์ด USB3.0 ที่แผงด้านหลังของไวร์เลสเราเตอร์ของคุณ ตรวจดูให้แน่ใจว่าอุปกรณ์เก็บข้อมูล USB ใด้รับการฟอร์แมดและ แบ่งพาร์ดิชั้นอย่างเหมาะสม ดูเว็บไซต์ของ ASUS ที่ <u>http://www.asus com</u> สำหรับตารางระบบใฟล์ HD ที่ สนับสนุน

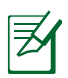

หมายเหต: ให้แน่ใจว่าคุณถอด USB ดิสก้อย่างปลอดภัย การถอด USB ดิสก้อย่างใม่ถูกต้อง อาจทำให้ข้อมูลเสียหายใด้

### ในการแชร์ไฟล*์*ผ่าน FTP เชิร์ฟเวอร์:

- 1. ตรวจดูให้แน่ใจว่าคุณตั้งค่า FTP เซิร์ฟเวอร์ของคุณผ่าน AiDisk
- เปิดทำงานบริการ DDNS สำหรับการเข้าถึง FTP เชิร์ฟเวอร์ ในการ ดำเนินการ ให้ทำตามขั้นตอนเหล่านี้:
  - ก. จากเมนูของอุปกรณ์, คลิกแท็บ Advanced (ขั้นสูง) > WAN > DDNS

ข. ในฟิลด*์* Enable the DDNS Client? (เปิดทำงาน DDNS <mark>ไคลเอ็นต์หรือไม่?),</mark> ทำเครื่องหมายที่ Yes (ไช่)

- ค. ป้อน ชื่อผู้ใช้ หรือ อีเมลแอดเดรส และ รหัสผ่าน หรือ DDNS ดีย์ ของคุณ
- ง. ป้อน ชื่อโฮสด์ ของคุณ รูปแบบควรเป็น xxx.asuscomm.com โดยที่ xxx คือชื่อโฮสต<sup>้</sup>ของคุณ
- จ. เมื่อทำเสร็จ, คลิก Apply (นำไปใช้)
- จากเมนูของอุปกรณ์, คลิกแท็บ USB Extension (ส่วนขยาย USB) > Servers Center (ศูนย์เชิร์ฟเวอร์) > FTP Share (FTP แชร์) และเลือกบัญชีที่คุณต้องการกำหนดสิทธิ์การเข้าถึง ให้

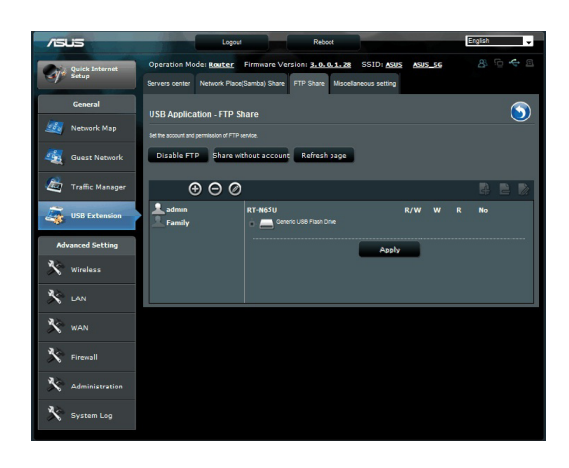

- จากรายการของใฟล/โฟลเดอร์, เลือกชนิดของสิทธิ์การเข้าถึงที่ คุณต้องการกำหนดสำหรับใฟล/โฟลเดอร์ที่ต้องการ:
  - R/W: เลือกตัวเลือกนี้ เพื่อกำหนดให้สามารถเข้าถึงด้วยการ อ่าน/เขียนสาหรับใฟล์/โฟลเดอร์เฉพาะ
  - W: เลือกตัวเลือกนี้ เพื่อกำหนดให้สามารถเข้าถึงด้วยการเขียน ใด้อย่างเดียวสาหรับใฟล์/โฟลเดอร์เฉพาะ
  - R: เลือกตัวเลือกนี้ เพื่อกำหนดให้สามารถเข้าถึงด้วยการอ่าน ใด้อย่างเดียวสาหรับใฟล์/โฟลเดอร์เฉพาะ
  - **ใม่**: เลือกตัวเลือกนี้ ถ้าคุณใม่ต้องการแชร์ไฟล/โฟลเดอร์ เฉพาะ
- 5. คลิก Apply (น่าไปใช้) เพื่อใช้การเปลี่ยนแปลง
- ในการเข้าถึง FTP เชิร์ฟเวอร์, ให้ป้อน ftp ลิงค์ ftp://<ชื่อโฮสต์>.asuscomm.com และชื่อผู้ใช้และ รหัสผ่านของคุณบนเว็บเบราเชอร์ หรือยูทิลิต์ FTP ของบริษัท ที่สาม

# การใช้การตั้งค่าเบ็ดเตล็ด

การตั้งค่าเบ็ดเตล็ด อนุญาตให้คุณกำหนดค่าการตั้งค่าอื่นๆ สาหรับ USB ดิสก์ ซึ่งประกอบด้วย ผู้ใช้ที่เข้าระบบมากที่สุด, ชื่ออุปกรณ์, กลุ่มงาน และภาษาบน FTP เชิร์ฟเวอร์

### ในการใช้การตั้งค่าเบ็ดเตล็ด:

- คลิกแท็บ Miscellaneous setting (การตั้งค่าเบ็ดเตล็ด) ใน Servers Center (ศูนย์เซิร์ฟเวอร์) ของ USB Extension (ส่วน ขยาย USB)
- 2. ปฏิบัติตามขั้นตอน เพื่อป้อนข้อมูลที่จำเป็น
- 3. คลิก Apply (นำไปใช้) เมื่อเสร็จ

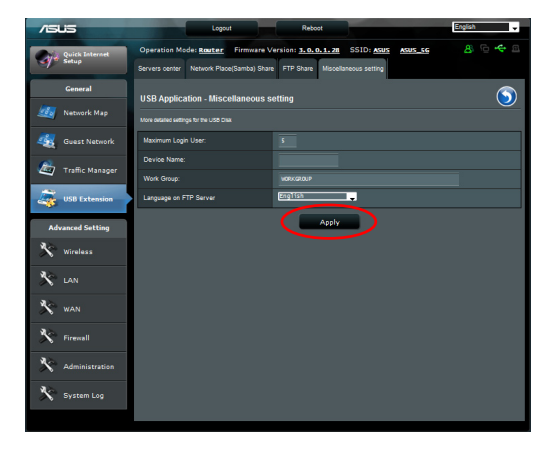

# การกำหนดค่าการตั้งค่าขั้นสูง

การตั้งค่าขั้นสูง อนุญาตให้คุณกำหนดค่าคุณสมบัติขั้นสูงต่างๆ ของ ใวร์เลสเราเตอร์ของคุณ

## การตั้งค่า DHCP เชิร์ฟเวอร์

คุณสามารถเบิดทำงานฟังก<sup>ั</sup>ชั่น DHCP Server (**DHCP เซิร์ฟเวอร์)** ในใวร์เลสเราเตอร์ของคุณ เพื่อที่เน็ตเวิร์กใคลเอ็นต์ของคุณสามารถ รับ IP แอดเดรสโดยอัตโนมัติจากใวร์เลสเราเตอร์ของคุณใด

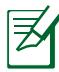

**หมายเหต**: ASUS ใวร**์**เลสเราเตอร*์*สามารถสนับสนุน IP แอดเดรสสูง ถึง 253 รายการสาหรับระบบเน็ตเวิร์กของคุณ

### ในการตั้งค่า DHCP เซิร*์*ฟเวอร*์*:

- 1. คลิก Advanced Setting (การตั้งค่าขั้นสูง) จากเมนูสำหรับ เลือกที่ด้านซ้ายของหน้าจอของคุณ
- ภายใต้เมนู LAN (แลน), คลิก DHCP Server (DHCP เซิร์ฟเวอร์)

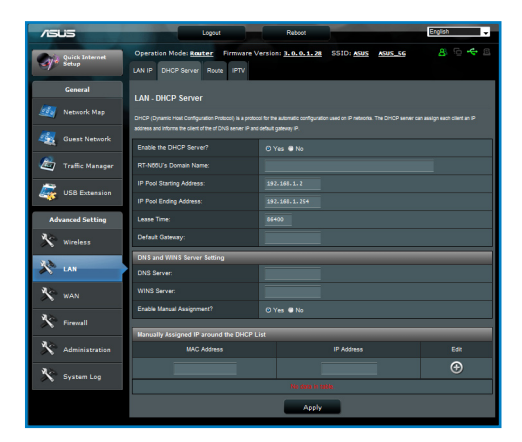

- 3. ในฟิลด<sup>์</sup> Enable the DHCP Server? (เปิดทำงาน DHCP เซิร์ฟเวอร์หรือใม่?), คลิก Yes (ใช่)
- 4. ในฟิลด**์ IP Pool Starting Address (แอดเดรสเริ่มต้น IP** พู**ล)**, ป้อน IP แอดเดรสเริ่มต้นเข้า<sup>1</sup>ป
- 5. ในฟิลด**์ IP Pool Ending Address (แอดเดรสสั้นสุด IP** พู**ล)**, ป้อน IP แอดเดรสสั้นสุดเข้าใป
- ในฟิลด Lease Time (เวลาลีส), ป้อนเวลาที่ IP แอดเดรสจะ หมดอายุ และไวร์เลสเราเตอร์จะกำหนด IP แอดเดรสใหม่ สำหรับเน็ตเวิร์กไคลเอ็นต์โดยอัตโนมัติ

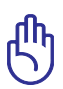

#### ข้อสำคัญ!

- สำหรับ IP แอดเดรสเริ่มต้นและสิ้นสุดของ IP พูล เราแนะนำให้ คุณใช้:
  - IP แอดเดรส: 192.168.1.xxx (xxx สามารถเป็นตัวเลขอะ"ไร ก็ใดระหว่าง 2 ถึง 254)
- แอดเดรสเริ่มต้น IP พูล ใม่ควรมีค่ามากกว่าแอดเดรสสันสุด IP พูล

### การอปัเกรดเฟิร์มแวร์

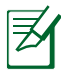

หมายเหต: ดาวน์โหลดเฟิร์มแวร์ล่าสุดจากเว็บไซต์ ASUS ที่ http://www.asus.com

### ในการอัปเกรดเพิร์มแวร์:

- 1. คลิก Advanced Setting (การตั้งค่าขั้นสูง) จากเมนูสำหรับ เลือกที่ด้านซ้ายของหน้าจอของคุณ
- 2. ภายใต้เมนู Administration (การบริหารระบบ), คลิก Firmware Upgrade (เฟร์มแวร์อัปเกรด)
- ในฟิลด์ New Firmware File (ใฟล์เฟิร์มแวร์ใหม่), คลิก Browse (เรียกดู) เพื่อคันหาเฟิร์มแวร์ใหม่ในคอมพิวเตอร์ของ คุณ
- 4. คลิก Upload (อัปโหลด) กระบวนการอัปโหลดใช้เวลาประมาณ
   3 นาที

| Quick Internet    | Operation Mode: Router Firmware Vo                                                                                                    | ersion: 3.0.0.1.40 SSID: ASUS ASUS 56 🖉 🤄 🕮           |  |  |
|-------------------|----------------------------------------------------------------------------------------------------|-------------------------------------------------------|--|--|
| Setup             | Operation Mode System Firmware U                                                                                                    | pgrade Restore/Save/Upload Setting Performance tuning |  |  |
| Ceneral           | Administration - Firmware Upgrade                                                                                                    |                                                       |  |  |
| Network Map       | Network: Map Piesse visit the ASUS support alle ( http://support.asus.com ) to get the latest firmware.                                                                                                    |                                                       |  |  |
| Guest Network     | Product ID                                                                                                    | RT-N6.5U                                              |  |  |
| 💩 Traffic Manager | Firmware Version                                                                                                    | 3.0.0.1.40 Check                                      |  |  |
| ~                 | New Firmware File                                                                                                    | Braswer                                               |  |  |
| USB application   |                                                                                                    | Upload                                                |  |  |
| Advanced Setting  | Note:                                                                                                    |                                                       |  |  |
| N Wireless        | For a configuratio parameter existing both in the old and new firmware, its secting will be kept during the suggests<br>In cases the approxie process fails, RT-MMDI where the emergency mode automatically. The LCD spotter at the<br>front of RT-MMDI will indicate such situation. Use the Firmware Restriction utility on the CD to do system<br>1. escoresy. |                                                       |  |  |
| X LAN             |                                                                                                    |                                                       |  |  |
| X WAN             |                                                                                                    |                                                       |  |  |
| X Firewall        |                                                                                                    |                                                       |  |  |
| Administration    |                                                                                                    |                                                       |  |  |
| System Log        |                                                                                                    |                                                       |  |  |

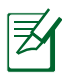

หมายเหต: ถ้ากระบวนการอัปเกรดล้มเหลว ใวร์เลสเราเตอร์จะเข้า สู่โหมดช่วยเหลือโดยอัตโนมัติ และใฟแสดงสถานะ LED เพาเวอร์ ที่แผงด้านหน้าจะกะพริบช้าๆ ในการเรียกคืน หรือกู้คืนระบบ ให้ใช้ ยูทิลิตี้ Firmware Restoration (การกู้คืนเฟิร์มแวร์)

## การกู้คืน/การจัดเก็บ/การอัปโหลดการตั้งค่า ในการกู้คืน/จัดเก็บ/อัปโหลดการตั้งค่า:

1. คลิก Advanced Setting (การตั้งค่าขั้นสูง) จากเมนูสำหรับ เลือกที่ด้านซ้ายของหน้าจอของคุณ

| Quick Internet    | Operation Mode: Reuter Firmware Vers                            | ion: <u>3.0.0.1.40</u> SSID: <u>ASUS ASUS SG</u> 😕 📴 🔫 🕮 |
|-------------------|-----------------------------------------------------------------|----------------------------------------------------------|
| J. Setup          | Operation Mode System Firmware Upg                              | rade Restore/Save/Upload Setting Performance tuning      |
| General           | Administration DectoralSave/Unload                              | 1 Sattina                                                |
| Network Map       | Auministration - Restorersaveropida                             | a second                                                 |
|                   | This function allows you to save current settings of RT-N66U to | o a file, or load settings from a file.                  |
| Guest Network     | Factory default                                                 | Restore                                                  |
| 💩 Traffic Manager | Save setting                                                    | Save                                                     |
| USB application   | Restore setting                                                 | Upload Sitte                                             |
| Advanced Setting  |                                                                 |                                                          |
| 🗴 Wireless        |                                                                 |                                                          |
| X LAN             |                                                                 |                                                          |
| 🔆 wan             |                                                                 |                                                          |
| Y Firewall        |                                                                 |                                                          |
| Administration    |                                                                 |                                                          |
| X System Log      |                                                                 |                                                          |

- ภายใต้เมนู Administration (การบริหารระบบ), คลิก Restore/ Save/Upload Setting (กู้คืน/จัดเก็บ/อัปโหลดการตั้งค่า)
- 3. เลือกงานที่คุณต<sup>้</sup>องการทำ:
  - ในการกู้คืนการตั้งค่ากลับเป็นค่าเริ่มต้นจากโรงงาน, คลิก
     Restore (กู้คืน), และคลิก OK (ตกลง) ในข้อความการยืนยัน
  - ในการจัดเก็บการตั้งค่าระบบปัจจุบัน, คลิก Save (จัดเก็บ), และคลิก Save (จัดเก็บ) ในหน้าต่างดาวน์โหลดใฟล์ เพื่อ จัดเก็บใฟล์ระบบลงในพาธที่คุณต้องการ
  - ในการกู้คืนการดั้งค่าระบบก่อนหน้า, คลิก Browse (เรียกดู) เพื่อค้นหาใฟล*์*ระบบที่คุณต้องการกู้คืน, จากนั้นคลิก Upload (อับโหลด)

# การตั้งค่าเครื่องพิมพ์เครือข่ายของคุณ

ใช้ยูทิลิตี้ ตั้งค่าเครื่องพิมพ์เครือข่าย เพื่อตั้งค่าเครื่องพิมพ์ USB บนใวร์เลส เราเตอร์ และอนุญาตให้ใคลเอ็นต์เข้าถึงเครื่องพิมพ์ USB ใด้

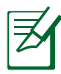

#### หมายเหต:

 ในการตรวจสอบว่าเครื่องพิมพ์ USB ของคุณใช้งานใด้กับ ASUS
 ใวร์เลสเราเตอร์หรือใม่ ให้ดูรายการสนับสนุนพลักแอนด์แชร์ดิสก์ ที่

#### http://event.asus.com/networks/printersupport

 ฟังก์ชั้น พรินเตอร์เชิร์ฟเวอร์ของไวร์เลสเราเตอร์ไม่ได้รับการ สนับสนุนบน Windows<sup>®</sup> 2000

### ในการตั้งค่าเครื่องพิมพ์ USB ของคุณ:

- คลิก USB Extension (ส่วนขยาย USB) จากเมนูที่ด้านซ้ายของ หน้าจอของคุณ, จากนั้นคลิก Network Printer Server (เน็ต เวิร์กพรินเตอร์เซิร์ฟเวอร์)
- คลิก Download Now! (ดาวน์โหลดเดี๋ยวนี้!) ในโหมดการ แชร์เครื่องพิมพ์ ASUS EZ เพื่อดาวน์โหลดยูทิลิดี้เน็ตเวิร์ก พรินเตอร์

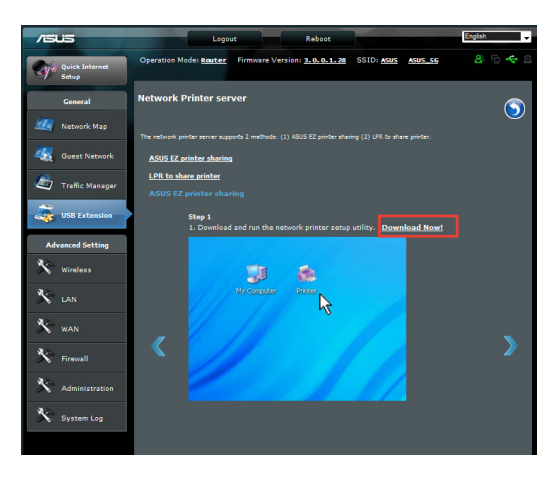

 อันชิฟไฟล์ที่ดาวน์โหลดมา และคลิกใอคอน Printer (เครื่องพิมพ์) เพื่อรันโปรแกรมตั้งค่าเน็ตเวิร์กพรินเตอร์

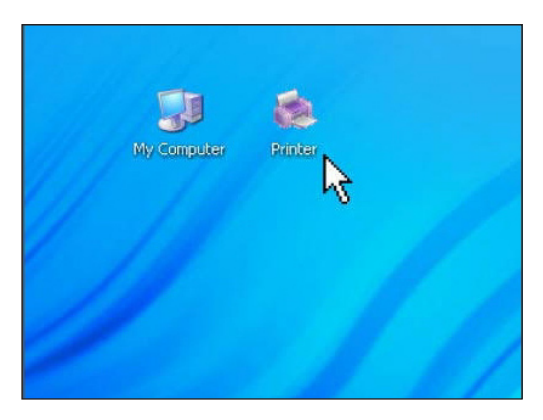

 ทำตามขั้นตอนบนหน้าจอเพื่อตั้งค่าฮาร์ดแวร์ของคุณ, จากนั้นคลิก Next (ถัดๆป)

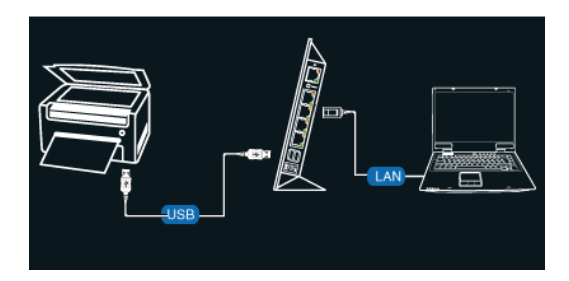

 รอเป็นเวลาสองสามนาที เพื่อให้การตั้งค่าเริ่มต้นเสร็จ คลิก Next (ถัดใบ)

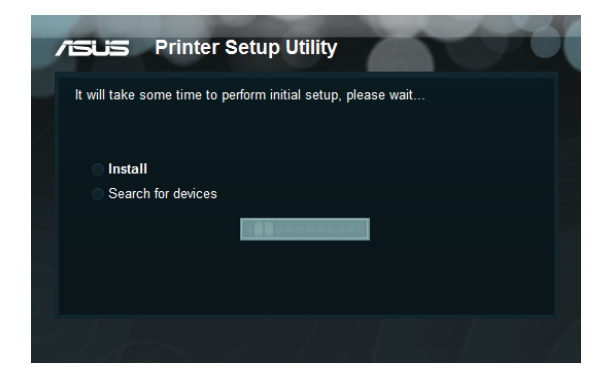

6. คลิก Finish (เสร็จ) เพื่อทำการติดตั้งให้สมบูรณ์

| Setup Utility                                                     |
|-------------------------------------------------------------------|
| e following wireless router. Please follow Windows<br>driver now. |
| 192.168.1.1                                                       |
| RT-N65U                                                           |
| s OS's directions to install printer driver.                      |
| Dalah                                                             |
|                                                                   |

7. ทำตามขั้นตอนของ Windows® OS เพื่อติดตั้งใดรเวอร์เครื่องพิมพ์

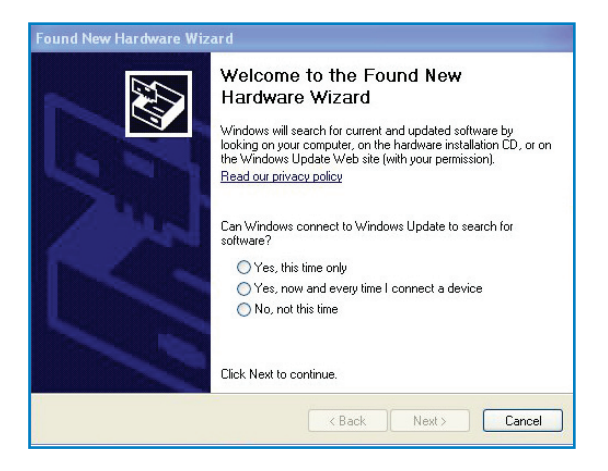

 หลังจากที่การติดสัปใดรเวอร์ของเครื่องพิมพ์สมบูรณ์แล้ว ขณะนี้นีตเวิร์กไคลเอ็นต์ก็ สามารถใช้ เครื่องพิมพ์ได้

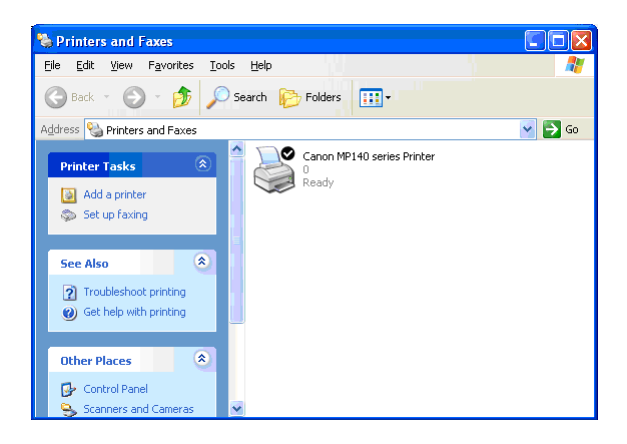

# 4 การใช้ยูทิลิตี้

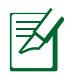

#### หมายเหต:

- ติดตั้งยูทิลิดี้ของใวร์เลสเราเตอร์ จากแผ่น CD สนับสนุนที่ให้มา
- ถ้าคุณสมบัติการรันอัตโนมัติปิดทำงาน, ให้รัน setup.exe จาก ใดเรกทอร์รากของแผ่น CD สนับสนุน

# การค้นหาอุปกรณ

Device Discovery (การค้นหาอุปกรณ์) เป็นยูทิลิตี้ ASUS WLAN ซึ่งทำหน้าที่ตรวจ หาอุปกรณ์ ASUS ไวร์เลส เราเตอร์ และอนุญาตให้คุณตั้งค่าคอนฟิกอุปกรณ์

#### ในการเปิดยูทิลิตี้ การค้นหาอุปกรณ์:

 จากเดสก์ทอปของคอมพิวเตอร์ของคุณ, คลิก Start (เริ่ม) > All Programs (โปรแกรมทั้งหมด) > ASUS Utility (ยูทิลิตี้ ASUS) > RT-N65U Wireless Router (RT-N65U "เวร์เลส เราเตอร์) > Device Discovery (การค้นหา อุปกรณ

| /SUS             | RT-N65      | U.          | TN            | -×      |
|------------------|-------------|-------------|---------------|---------|
| Device           | SSID        | IP Address  | Submask       | Printer |
| RT-N65U          | ASUS        | 192.168.1.1 | 255.255.255.0 | ļ       |
|                  | Conf        | figure      | Search        | Exit    |
| Number of device | es found: 1 |             |               |         |

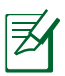

หมายเหต:เมื่อคุณตั้งค่าเราเตอร์เป็นโหมดแอคเซสพอยต*์*, คุณ จำเป็นต้องใช้ การสำรวจอุปกรณ์ เพื่อรับ IP แอดเดรสของเราเตอร*์* 

# การกู้คืนเฟิร์มแวร์

การกู้คืนเพิร์มแวร์ ใช้บน ASUS ใวร์เลสเราเตอร์ที่ล้มเหลวระหว่าง กระบวนการอัปเกรดเพิร์ม แวร์ โดยจะอัปโหลดเพิร์มแวร์ที่คุณระบุ กระบวนการจะใช้เวลาประมาณ 3 ถึง 4 นาที

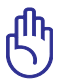

**ข้อสำคัญ**!ปิดโหมดช่วยเหลือ ก่อนที่จะใช้ยูทิลิตี้ การกู้คืนเฟิร์มแวร*์* 

### ในการเบิดโหมดช่วยเหลือ และใช้ยูทิลิดี้ การกู้ดื่นเฟิร์มแวร์:

- 1. ถอดปลั๊กใวร์เลสเราเตอร์จากแหล่งพลังงาน
- กดปุ่มกู้คืน ที่แผงด้านหลังค้างใว้ ในขณะเดียวกันก็เสียบปลั๊ก ใวรเลสเราเตอร์กลับเขาไป ยังแหล่งพลังงาน ปลอยปุ่มกูคืน เมื่อ LED เพาเวอร์ที่แผงด้านหนากะพริบช้าๆ ซึ่งเป็นการ ระบุว่าไวร์เลส เราเตอร์อยู่ในโหมดช่วยเหลือ
- 3. ใช้วิธีต่อไปนี้เพื่อตั้งค่า TCP/IP ของคุณ:

IP แอดเดรส: 192.168.1.x

- สับเน็ต มาสก์: 255.255.255.0
- 4. จากเดสก<sup>ั</sup>ทอปของคอมพิวเตอร<sup>์</sup>ของคุณ, คลิก Start (เริ่ม) > All Programs (โปรแกรมทั้งหมด) > ASUS Utility (ยูทิลิตี้ ASUS) > RT-N65U Wireless Router (RT-N65U ใวร์เลส เราเตอร์) > Device Discovery (การค้นหา อุปกรณ์)

| Firmware Resto           | ration                           | X              |
|--------------------------|----------------------------------|----------------|
| <u>F</u> ilename:        |                                  | <u>B</u> rowse |
| Status<br>After locating | the firmware file, click Upload. |                |
|                          | <u>U</u> pload <u>C</u> lose     |                |

#### 5. ระบุใฟล<sup>์</sup>เฟร*์*มแวร*์*, จากนั้นคลิก Upload (อัปโหลด)

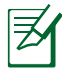

**หมายเหต**: นี่ไม่ใช่ยูทิลิตี้สำหรับอัปเกรดเฟิร์มแวร์ และไม่สามารถใช้กับ ASUS ไวร์เลส เราเตอร์ที่ทำงานใด้ คุณตองทำการอับเกรดเฟิรมแวร์ตามปกติผานอินเตอร์เฟซบนเว็บ ดู **บทที่ 4: การกำหนดคาผานเว็บ GUI** สาหรับรายละเอียดเพิ่มเติม

# 5 การแก้ไขปัญหา

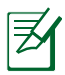

ี<mark>หมายเหต</mark>:ถ้าคุณพบปัญหาที่ใม่ใด้กล่าวถึงในบทนี้ ให้ติดต่อฝ่าย สนับสนุนด้านเทคนิคของ ASUS

# การแก<sup>้</sup>ใขปัญหา

## ใม่สามารถเข้าถึงเว็บเบราเซอร์เพื่อตั้งค่าคอนฟิกเราเตอร์ได้

- ลบคุกกี้และใฟล์ในเว็บเบราเซอร์ของคุณ ในการดำเนินการ ให้ทำ ตามขั้นตอนเหล่านี้:
- 1. เบิดเว็บเบราเซอร,์ จากนั้นคลิก Tools (เครื่องมือ) > Internet Options... (ตัวเลือกอินเตอร์เน็ต...)
- ภายใต้ Temporary Internet files (ไฟล์อินเตอร์เน็ตชั่วคราว), คลิก Delete Cookies... (ลบคุกกี้...) และ Delete Files... (ลบไฟล์...)

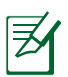

หมายเหต:คำสั่งสำหรับการลบคุกกี้และใฟล์นั้นแตกต่างกันในเว็บเบ ราเซอร์แต่ละตัว

 ปิดทำงานการตั้งค่าพร็อกซี่เซิร์ฟเวอร์, ยกเลิกการเชื่อมต่อแบบโทร เข้า และตั้งค่า TCP/IP ให้รับ IP แอดเดรสโดยอัตโนมัติ สำหรับ รายละเอียดเพิ่มเติม ให้ดูส่วน ก่อนที่จะดำเนินการ ในคู่มือผู้ใช้ ฉบับนี้

### ใคลเอ็นต์ไม่สามารถสร้าง การเชื่อมต่อไร้สายกับ เราเตอร์ได้ อยู่นอกพื้นที่ทำงาน:

- ย้ายเราเตอร์ให้เข้าใกล้ไวร์เลส ไคลเอ็นต์ มากขึ้น
- ลองเปลี่ยนการตั้งค่าแชนเนล

#### การยืนยันตัวบุคคล:

- ใช้การเชื่อมต่อแบบมีสายเพื่อเชื่อมต่อใปยัง เราเตอร์
- ตรวจสอบการตั้งค่าระบบป้องกันแบบไร้สาย
- กดปุ่ม รีเซ็ต ที่แผงด้านหลังเป็นเวลานาน กว่า 5 วินาที

#### ใม่สามารถพบเราเตอร์:

- กดปุ่ม รีเซ็ต ที่แผงด้านหลังเป็นเวลานาน กว่า 5 วินาที
- ตรวจสอบการตั้งค่าในใวร์เลส อะแดปเตอร์ เช่น SSID และการตั้งค่าการเข้ารหัส

### ู่ใม่สามารถเข้าถึงอินเตอร์เน็ต ผ่านใวร์เลส LAN อะแดป เตอร์

- ย้ายเราเตอร์ให้เข้าใกล้ไวร์เลส ใคลเอ็นต์ มากขึ้น
- ตรวจสอบว่าใวร์เลสอะแดปเตอร์เชื่อมต่อกับ ใวร์เลส เราเตอร์ที่ถูกต้องหรือใม่
- ตรวจสอบว่า ใวร์เลส แชนเนลที่ใช้สอดคล้อง กับแชนเนลที่ใช้ใด้ในประเทศ/พื้นที่ของคุณ หรือไม่
- ตรวจสอบการตั้งค่าการเข้ารหัส
- ตรวจสอบว่าการเชื่อมต่อ ADSL หรือสาย เคเบิลถูกต<sup>ั</sup>องหรือไม่
- ลองใช้สายเคเบิลอีเธอร์เน็ตเส้นอื่น

#### ใม่สามารถเข้าถึงอินเตอร์ เน็ตใด้

- ตรวจสอบใฟแสดงสถานะบนโมเด็ม ADSL และใวร์เลส เราเตอร์
- ตรวจสอบว่า LED WAN บนใวร์เลส เราเตอร์ ติดอยู่หรือใม่ ถ้า LED ใม่ติด, ให้เปลี่ยนสาย เคเบิล และลองใหม่อีกครั้ง

#### เมื่อไฟ "Link" ของโมเด็ม ADSL ติด\_(ไม่กะพริบ), หมายความวาสามารถเขา ถึงอินเตอรเน็ตได

- เริ่มคอมพิวเตอร<sup>์</sup>ของคุณใหม่
- ให้ดูคู่มือการเริ่มต้นฉบับย่อของใวร์เลส เราเตอร์ และคอนฟิกการตั้งค่าใหม่
- ตรวจสอบว่า LED WAN บนใวร์เลส เราเตอร์ ติดอยู่หรือใม่
- ตรวจสอบการตั้งค่าการเข้ารหัสไร้สาย
- ตรวจสอบว่าคอมพิวเตอร์สามารถรับ IP แอดเดรสใด้หรือใม่ (ผ่านทั้งเครือข่ายแบบ มีสาย และเครือข่ายแบบใร้สาย)
- ตรวจดูให้แน่ใจว่าเว็บเบราเซอร์ของคุณถูก คอนพิกให้ใช้โลคอล LAN, และใม่ได้ถูก คอนพิกให้ใช้พร็อกซี่เซิร์ฟเวอร์

#### ้ถ้าใพ "LINK" ADSL กะพริบ อย่างต่อเนื่อง หรือดับ, จะใม่ สามารถเข้าถึงอินเตอรเน็ต ใด้ – เราเตอรใม่สามารถ สร้างการเชื่อมต่อกับเน็ตเวิร์ก ADSL ใด้

- ตรวจดูให้แน่ใจว่าสายเคเบิลทั้งหมดเชื่อม ต่ออย่างถูกต้อง
- ตัดการเชื่อมต่อสายใฟจาก ADSL หรือ เคเบิลโมเด็ม, รอสองสามนาที จากนั้นเชื่อม ต่อสายใหม่
- ถ้าใฟ ADSL ยังคงกะพริบต่อเนื่อง หรือดับ, ให้ติดต่อผู้ให้บริการ ADSL ของคุณ

### ลืมชื่อเครือข่าย หรือคีย์การ เข้ารหัส

- ลองตั้งค่าการเชื่อมต่อแบบมีสาย และตั้งค่า คอนฟิกการเข้ารหัสแบบไร้สายอีกครั้ง
- กดบุ่ม กู้คืน ที่แผงด้านหลังของใวร์เลส เราเตอร์เป็นเวลานานกว่า 5 วินาที

### ้วิธีการกู้ดื่นระบบกลับเป็นการ ตั้งค่าเริ่มต้น

- กดปุ่ม กู้คืน ที่แผงด้านหลังของใวร์เลส เราเตอร์เป็นเวลานานกว่า 5 วินาที
- ดูส่วน การกู้ดื่นกลับเป็นการตั้งค่าเริ่มต้น ใน บทที่ 4 ของคู่มือผู้ใช้นี้

ค่าต่อใปนี้คือการตั้งค่าเริ่มตันจากโรงงาน:

ชื่อผู้ใช้: admin รหัสผ่าน: admin เปิดทำงาน DHCP: ใช่ (ถ้าเสียบสายเคเบิล WAN) IP แอดเดรส: 192.168.1.1 ชื่อโดเมน: (ว่าง) ซับเน็ต มาสก์: 255.255.255.0 DNS เซิร์ฟเวอร์ 1: 192.168.1.1 DNS เซิร์ฟเวอร์ 2: (ว่าง) SSID: ASUS

# บริการ ASUS DDNS

RT-N65U สนับสนุนบริการ ASUS DDNS เมื่อแลกเปลี่ยนอุปกรณ์ที่ ศูนย์บริการ, ถ้าคุณจดทะเบียนบริการ ASUS DDNS ไว้ และต้องการเก็บ ชื่อโดเมนดั้งเดิมของคุณไว้ คุณต้องถ่ายโอนข้อมูล สาหรับข้อมูลเพิ่มเติม โปรดเยี่ยมชมศูนย์บริการในประเทศของคุณ

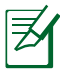

#### หมายเหต:

- ถ้าไม่มีกิจกรรมในโดเมน เช่น การกำหนดค่าเราเตอร์ใหม่ หรือการเข้าถึง ชื่อโดเมนที่จดทะเบียนภายใน 90 วัน, ระบบจะลบข้อมูลที่จดทะเบียนทั้ง โดยอัตโนมัติ
- ถ้าคุณพบปัญหาหรือมีความยุ่งยากในการใช้อุปกรณ์ของคุณ ให้ติดต่อศูนยับริการ

## ี่ดำถามที่มีการถามบ่อยๆ (FAQ)

1. ข้อมูลที่จดทะเบียนไว้จะหายไป หรือถูกจดทะเบียนโดยผู้อื่นหรือไม่?

้ถ้าคุณใม่อัปเดตข้อมูลที่จดทะเบียนใว้ใน 90 วัน, ระบบจะ ลบข้อมูลที่จดทะเบียนโดย อัตโนมัติ และชื่อโดเมนอาจ ถูกจดทะเบียนโดยผู้อื่น

# ฉันใม่ใด้จดทะเบียน ASUS DDNS สำหรับเราเตอร์ที่ฉันซื้อมาเมื่อ 6 เดือนก่อน ฉันยังคงสามารถจดทะเบียนใด้หรือไม่?

ู้ใด ้คุณยังคงสามารถจดทะเบียนบริการ ASUS DDNS สำหรับเราเตอร์ของคุณใด บริการ DDNS ถูกฝังอยู่ในเราเตอร์ของคุณ ดังนั้นคุณสามารถจดทะเบียนบริการ ASUS DDNS ใดตลอดเวลา ก่อนที่จะจดทะเบียน, คลิก Query (สอบถาม) เพื่อตรวจสอบวาชื่อโฮสต์ ถูก จดทะเบียนไปหรือยัง ถ้ายัง ระบบจะจดทะเบียนชื่อโฮสต์ให้โดยอัตโนมัติ

#### ฉันจดทะเบียนชื่อโดเมนุมาก่อน และทำงานใด้ดีมาตลอด จนกระทั่ง เพื่อนของฉันบอกว่า ใม่สามารถเข้าถึงชื่อโดเมนของฉันใด

Check the following:

- 1. อินเทอร์เน็ตทำงานใด้ดี
- 2. DNS เซิร<sup>์</sup>ฟเวอร<sup>์</sup>ทำงานใด้ดี
- ครั้งสุดท<sup>-</sup>ายที่คุณอปัเดตชื่อโดเมน

้ถ้ายังคงมีปัญหาในการเข้าถึงชื่อโดเมนของคุณ ให้ติดต่อศูนย์บริการ

#### ฉันสามารถจดทะเบียนชื่อโดเมน 2 ชื่อแยกกันเพื่อเข้าถึง http และ ftp เซิร์ฟเวอร์ได้หรือไม่?

้ใม่สามารถทำใด คุณสามารถจดทะเบียนชื่อโดเมนเพียงชื่อเดียวสำหรับเราเตอร์แต่ละดัว เท่านั้น ใช้ พอร์ตแมปปั้ง เพื่อใส่ระบบความปลอดภัยเข้าไปในเครือข่าย

#### หลังจากที่เริ่มเราเตอร์ใหม่ ทำใมจึงเห็น WAN IP ใน MS DOS และในหน้าการ กำหนดด่าเราเตอร์แตกต่างกัน?

นี่เป็นเรื่องปกติ ช่วงเวลาระหว่าง ISP DNS เชิร์ฟุเวอร์ และผลลัพธ์ ASUS DDNS ใน WAN IP ทำให้เกิดความแตกต่างกันใน MS DOS และในหน้าการกำหนดค่าเราเตอร์ ISP ที่แตกต่างกันอาจมีช่วงเวลาที่แตกต่างกันสำหรับการอัปเดต IP

#### บริการ ASUS DDNS เป็นบริการฟรี หรือเป็นเวอร์ชั่นทดลองเท่านั้น?

บริการ ASUS DDNS เป็นบริการฟรี และเป็นบริการที่ฝังใน ASUS เราเตอร์บางรุ่น ตรวจสอบ ASUS เราเตอร์ของคุณว่าสนับสนุนบริการ ASUS DDNS หรือใม่

# ภาคผนวก

# การแจ้งเตือน

### ASUS Recycling/Takeback Services

ASUS recycling and takeback programs come from our commitment to the highest standards for protecting our environment. We believe in providing solutions for you to be able to responsibly recycle our products, batteries, other components, as well as the packaging materials. Please go to <a href="http://csr.asus.com/english/Takeback">http://csr.asus.com/english/Takeback</a>. <a href="http://csr.asus.com/english/Takeback">http://csr.asus.com/english/Takeback</a>. <a href="http://csr.asus.com/english/Takeback">http://csr.asus.com/e

### REACH

Complying with the REACH (Registration, Evaluation, Authorisation, and Restriction of Chemicals) regulatory framework, we published the chemical substances in our products at ASUS REACH website at http://csr.asus.com/english/index.aspx

### **Federal Communications Commission Statement**

This device complies with Part 15 of the FCC Rules. Operation is subject to the following two conditions:

- This device may not cause harmful interference.
- This device must accept any interference received, including interference that may cause undesired operation.

This equipment has been tested and found to comply with the limits for a class B digital device, pursuant to part 15 of the FCC Rules. These limits are designed to provide reasonable protection against harmful interference in a residential installation. This equipment generates, uses and can radiate radio frequency energy and, if not installed and used in accordance with the instructions, may cause harmful interference to radio communications. However, there is no guarantee that interference will not occur in a particular installation. If this equipment does cause harmful interference to radio or television reception, which can be determined by turning the equipment off and on, the user is encouraged to try to correct the interference by one or more of the following measures:

- Reorient or relocate the receiving antenna.
- Increase the separation between the equipment and receiver.
- Connect the equipment into an outlet on a circuit different from that to which the receiver is connected.
- Consult the dealer or an experienced radio/TV technician for help.

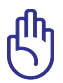

**IMPORTANT**! This device within the 5.15 ~ 5.25 GHz is restricted to indoor operations to reduce any potential for harmful interference to co-channel MSS operations.

Z

**Caution**: Any changes or modifications not expressly approved by the party responsible for compliance could void the user's authority to operate the equipment.

#### **Prohibition of Co-location**

This device and its antenna(s) must not be co-located or operating in conjunction with any other antenna or transmitter

#### **Safety Information**

To maintain compliance with FCC's RF exposure guidelines, this equipment should be installed and operated with minimum distance 20cm between the radiator and your body. Use on the supplied antenna.

# **Declaration of Conformity for R&TTE directive** 1999/5/EC

Essential requirements - Article 3

Protection requirements for health and safety - Article 3.1a

Testing for electric safety according to EN 60950-1 has been conducted. These are considered relevant and sufficient.

Protection requirements for electromagnetic compatibility - Article 3.1b

Testing for electromagnetic compatibility according to EN 301 489-1 and EN 301 489-17 has been conducted. These are considered relevant and sufficient.

Effective use of the radio spectrum - Article 3.2

Testing for radio test suites according to EN 300 328-2 has been conducted. These are considered relevant and sufficient.

#### **CE Mark Warning**

This is a Class B product, in a domestic environment, this product may cause radio interference, in which case the user may be required to take adequate measures.

#### Canada, Industry Canada (IC) Notices

This Class B digital apparatus complies with Canadian ICES-003 and RSS-210.

Operation is subject to the following two conditions: (1) this device may not cause interference, and (2) this device must accept any interference, including interference that may cause undesired operation of the device.

### Radio Frequency (RF) Exposure Information

The radiated output power of the Dell Wireless Device is below the Industry Canada (IC) radio frequency exposure limits. The Dell Wireless Device should be used in such a manner such that the potential for human contact during normal operation is minimized. This device has been evaluated for and shown compliant with the IC Specific Absorption Rate ("SAR") limits when installed in specific host products operated in portable exposure conditions (antennas are less than 20 centimeters of a person's body).

This device has been certified for use in Canada. Status of the listing in the Industry Canada's REL (Radio Equipment List) can be found at the following web address: http://www.ic.gc.ca/app/sitt/reltel/srch/ nwRdSrch.do?lang=eng

Additional Canadian information on RF exposure also can be found at the following web: http://www.ic.gc. ca/eic/site/smt-gst.nsf/eng/sf08792.html

### Canada, avis d'Industry Canada (IC)

Cet appareil numérique de classe B est conforme aux normes canadiennes ICES-003 et RSS-210.

Son fonctionnement est soumis aux deux conditions suivantes: (1) cet appareil ne doit pas causer d'interférence et (2) cet appareil doit accepter toute interférence, notamment les interférences qui peuvent a ecter son fonctionnement.

#### NCC 警語

經型式認證合格之低功率射頻電機,非經許可,公司、商號或 使用者均不得擅自變更頻率、加大功率或變更原設計之特性及 功能。低功率射頻電機之使用不得影響飛航安全及干擾合法通 信;經發現有干擾現象時,應立即停用,並改善至無干擾時方 得繼續使用。前項合法通信,指依電信法規定作業之無線電通 信。低功率射頻電機須忍受合法通信或工業、科學及醫療用電 波輻射性電機設備之干擾。

#### **GNU General Public License**

#### **Licensing information**

This product includes copyrighted third-party software licensed under the terms of the GNU General Public License. Please see The GNU General Public License for the exact terms and conditions of this license. We include a copy of the GPL with every CD shipped with our product. All future firmware updates will also be accompanied with their respective source code. Please visit our web site for updated information. Note that we do not offer direct support for the distribution.

#### **GNU GENERAL PUBLIC LICENSE**

Version 2, June 1991 Copyright (C) 1989, 1991 Free Software Foundation, Inc. 59 Temple Place, Suite 330, Boston, MA 02111-1307 USA

Everyone is permitted to copy and distribute verbatim copies of this license document, but changing it is not allowed.

#### Preamble

The licenses for most software are designed to take away your freedom to share and change it. By contrast, the GNU General Public License is intended to guarantee your freedom to share and change free software--to make sure the software is free for all its users. This General Public License applies to most of the Free Software Foundation's software and to any other program whose authors commit to using it. (Some other Free Software Foundation software is covered by the GNU Library General Public License instead.) You can apply it to your programs, too.

When we speak of free software, we are referring to freedom, not price. Our General Public Licenses are designed to make sure that you have the freedom to distribute copies of free software (and charge for this service if you wish), that you receive source code or can get it if you want it, that you can change the software or use pieces of it in new free programs; and that you know you can do these things.

To protect your rights, we need to make restrictions that forbid anyone to deny you these rights or to ask you to surrender the rights. These restrictions translate to certain responsibilities for you if you distribute copies of the software, or if you modify it.

For example, if you distribute copies of such a program, whether gratis or for a fee, you must give the recipients all the rights that you have. You must make sure that they, too, receive or can get the source code. And you must show them these terms so they know their rights. We protect your rights with two steps: (1) copyright the software, and (2) offer you this license which gives you legal permission to copy, distribute and/or modify the software.

Also, for each author's protection and ours, we want to make certain that everyone understands that there is no warranty for this free software. If the software is modified by someone else and passed on, we want its recipients to know that what they have is not the original, so that any problems introduced by others will not reflect on the original authors' reputations.

Finally, any free program is threatened constantly by software patents. We wish to avoid the danger that redistributors of a free program will individually obtain patent licenses, in effect making the program proprietary. To prevent this, we have made it clear that any patent must be licensed for everyone's free use or not licensed at all.

The precise terms and conditions for copying, distribution and modification follow.

# Terms & conditions for copying, distribution, & modification

0. This License applies to any program or other work which contains a notice placed by the copyright holder saying it may be distributed under the terms of this General Public License. The "Program", below, refers to any such program or work, and a "work based on the Program" means either the Program or any derivative work under copyright law: that is to say, a work containing the Program or a portion of it, either verbatim or with modifications and/or translated into another language. (Hereinafter, translation is included without limitation in the term "modification".) Each licensee is addressed as "you".

Activities other than copying, distribution and modification are

not covered by this License; they are outside its scope. The act of running the Program is not restricted, and the output from the Program is covered only if its contents constitute a work based on the Program (independent of having been made by running the Program). Whether that is true depends on what the Program does.

1. You may copy and distribute verbatim copies of the Program's source code as you receive it, in any medium, provided that you conspicuously and appropriately publish on each copy an appropriate copyright notice and disclaimer of warranty; keep intact all the notices that refer to this License and to the absence of any warranty; and give any other recipients of the Program a copy of this License along with the Program.

You may charge a fee for the physical act of transferring a copy, and you may at your option offer warranty protection in exchange for a fee.

2. You may modify your copy or copies of the Program or any portion of it, thus forming a work based on the Program, and copy and distribute such modifications or work under the terms of Section 1 above, provided that you also meet all of these conditions:

a) You must cause the modified files to carry prominent notices stating that you changed the files and the date of any change.

b) You must cause any work that you distribute or publish, that in whole or in part contains or is derived from the Program or any part thereof, to be licensed as a whole at no charge to all third parties under the terms of this License.

c) If the modified program normally reads commands interactively when run, you must cause it, when started running for such interactive use in the most ordinary way, to print or display an announcement including an appropriate copyright notice and a notice that there is no warranty (or else, saying that you provide a warranty) and that users may redistribute the program under these conditions, and telling the user how to view a copy of this License. (Exception: if the Program itself is interactive but does not normally print such an announcement, your work based on the Program is not required to print an announcement.)

These requirements apply to the modified work as a whole. If identifiable sections of that work are not derived from the Program, and can be reasonably considered independent and separate works in themselves, then this License, and its terms, do not apply to those sections when you distribute them as separate works. But when you distribute the same sections as part of a whole which is a work based on the Program, the distribution of the whole must be on the terms of this License, whose permissions for other licensees extend to the entire whole, and thus to each and every part regardless of who wrote it.

Thus, it is not the intent of this section to claim rights or contest your rights to work written entirely by you; rather, the intent is to exercise the right to control the distribution of derivative or collective works based on the Program.

In addition, mere aggregation of another work not based on the Program with the Program (or with a work based on the Program) on a volume of a storage or distribution medium does not bring the other work under the scope of this License.

3. You may copy and distribute the Program (or a work based on it, under Section 2) in object code or executable form under the terms of Sections 1 and 2 above provided that you also do one of the following:

a) Accompany it with the complete corresponding machinereadable source code, which must be distributed under the terms of Sections 1 and 2 above on a medium customarily used for software interchange; or,

b) Accompany it with a written offer, valid for at least three years, to give any third party, for a charge no more than your

cost of physically performing source distribution, a complete machine-readable copy of the corresponding source code, to be distributed under the terms of Sections 1 and 2 above on a medium customarily used for software interchange; or,

c) Accompany it with the information you received as to the offer to distribute corresponding source code. (This alternative is allowed only for noncommercial distribution and only if you received the program in object code or executable form with such an offer, in accord with Subsection b above.)

The source code for a work means the preferred form of the work for making modifications to it. For an executable work, complete source code means all the source code for all modules it contains, plus any associated interface definition files, plus the scripts used to control compilation and installation of the executable. However, as a special exception, the source code distributed need not include anything that is normally distributed (in either source or binary form) with the major components (compiler, kernel, and so on) of the operating system on which the executable runs, unless that component itself accompanies the executable.

If distribution of executable or object code is made by offering access to copy from a designated place, then offering equivalent access to copy the source code from the same place counts as distribution of the source code, even though third parties are not compelled to copy the source along with the object code.

- 4. You may not copy, modify, sublicense, or distribute the Program except as expressly provided under this License. Any attempt otherwise to copy, modify, sublicense or distribute the Program is void, and will automatically terminate your rights under this License. However, parties who have received copies, or rights, from you under this License will not have their licenses terminated so long as such parties remain in full compliance.
- 5. You are not required to accept this License, since you have not signed it. However, nothing else grants you permission to modify or distribute the Program or its derivative works. These actions are prohibited by law if you do not accept this License.

Therefore, by modifying or distributing the Program (or any work based on the Program), you indicate your acceptance of this License to do so, and all its terms and conditions for copying, distributing or modifying the Program or works based on it.

- 6. Each time you redistribute the Program (or any work based on the Program), the recipient automatically receives a license from the original licensor to copy, distribute or modify the Program subject to these terms and conditions. You may not impose any further restrictions on the recipients' exercise of the rights granted herein. You are not responsible for enforcing compliance by third parties to this License.
- 7. If, as a consequence of a court judgment or allegation of patent infringement or for any other reason (not limited to patent issues), conditions are imposed on you (whether by court order, agreement or otherwise) that contradict the conditions of this License, they do not excuse you from the conditions of this License. If you cannot distribute so as to satisfy simultaneously your obligations under this License and any other pertinent obligations, then as a consequence you may not distribute the Program at all. For example, if a patent license would not permit royalty-free redistribution of the Program by all those who receive copies directly or indirectly through you, then the only way you could satisfy both it and this License would be to refrain entirely from distribution of the Program.

If any portion of this section is held invalid or unenforceable under any particular circumstance, the balance of the section is intended to apply and the section as a whole is intended to apply in other circumstances.

It is not the purpose of this section to induce you to infringe any patents or other property right claims or to contest validity of any such claims; this section has the sole purpose of protecting the integrity of the free software distribution system, which is implemented by public license practices. Many people have made generous contributions to the wide range of software distributed through that system in reliance on consistent application of that system; it is up to the author/ donor to decide if he or she is willing to distribute software through any other system and a licensee cannot impose that choice.

This section is intended to make thoroughly clear what is believed to be a consequence of the rest of this License.

- 8. If the distribution and/or use of the Program is restricted in certain countries either by patents or by copyrighted interfaces, the original copyright holder who places the Program under this License may add an explicit geographical distribution limitation excluding those countries, so that distribution is permitted only in or among countries not thus excluded. In such case, this License incorporates the limitation as if written in the body of this License.
- 9. The Free Software Foundation may publish revised and/or new versions of the General Public License from time to time. Such new versions will be similar in spirit to the present version, but may differ in detail to address new problems or concerns.

Each version is given a distinguishing version number. If the Program specifies a version number of this License which applies to it and "any later version", you have the option of following the terms and conditions either of that version or of any later version published by the Free Software Foundation. If the Program does not specify a version number of this License, you may choose any version ever published by the Free Software Foundation.

10. If you wish to incorporate parts of the Program into other free programs whose distribution conditions are different, write to the author to ask for permission.

For software which is copyrighted by the Free Software Foundation, write to the Free Software Foundation; we sometimes make exceptions for this. Our decision will be guided by the two goals of preserving the free status of all derivatives of our free software and of promoting the sharing and reuse of software generally.

#### **NO WARRANTY**

- 11 BECAUSE THE PROGRAM IS LICENSED FREE OF CHARGE, THERE IS NO WARRANTY FOR THE PROGRAM, TO THE EXTENT PERMITTED BY APPLICABLE LAW. EXCEPT WHEN OTHERWISE STATED IN WRITING THE COPYRIGHT HOLDERS AND/OR OTHER PARTIES PROVIDE THE PROGRAM "AS IS" WITHOUT WARRANTY OF ANY KIND, EITHER EXPRESSED OR IMPLIED, INCLUDING, BUT NOT LIMITED TO, THE IMPLIED WARRANTIES OF MERCHANTABILITY AND FITNESS FOR A PARTICULAR PURPOSE. THE ENTIRE RISK AS TO THE QUALITY AND PERFORMANCE OF THE PROGRAM IS WITH YOU. SHOULD THE PROGRAM PROVE DEFECTIVE, YOU ASSUME THE COST OF ALL NECESSARY SERVICING, REPAIR OR CORRECTION.
- 12 IN NO EVENT UNLESS REQUIRED BY APPLICABLE LAW OR AGREED TO IN WRITING WILL ANY COPYRIGHT HOLDER, OR ANY OTHER PARTY WHO MAY MODIFY AND/OR REDISTRIBUTE THE PROGRAM AS PERMITTED ABOVE, BE LIABLE TO YOU FOR DAMAGES, INCLUDING ANY GENERAL, SPECIAL, INCIDENTAL OR CONSEQUENTIAL DAMAGES ARISING OUT OF THE USE OR INABILITY TO USE THE PROGRAM (INCLUDING BUT NOT LIMITED TO LOSS OF DATA OR DATA BEING RENDERED INACCURATE OR LOSSES SUSTAINED BY YOU OR THIRD PARTIES OR A FAILURE OF THE PROGRAM TO OPERATE WITH ANY OTHER PROGRAMS), EVEN IF SUCH HOLDER OR OTHER PARTY HAS BEEN ADVISED OF THE POSSIBILITY OF SUCH DAMAGES.

END OF TERMS AND CONDITIONS

# ข้อมูลการติดต่อกับ ASUS

#### ASUSTeK COMPUTER INC. (เอเชีย แปซิฟิก)

ที่อยู่ 15 Li–Te Road, Peitou, Taipei, Taiwan 11259 เว็บใชด์ www.asus.com.tw

#### **ผ่ายสน**ับสนุนด**้านเทคน**ิค

โทรศัพท์ +886228943447
 รแฟกซ์สนับสนุน +886228907698
 ซอฟต์แวร์ดาวน์โหลด support.asus.com

#### ASUS COMPUTER INTERNATIONAL (อเมริกา)

ท่อยู่ 800 Corporate Way, Fremont, CA 94539, USA
 โทรศัพท์ +15107393777
 แฟกซ์ +15106084555
 เว็บไซต์ usa.asus.com
 ซอฟต์แวร์ดาวน์โหลด support.asus.com

#### ASUS COMPUTER GmbH (เยอรมันนี้และออสเตรีย)

| ที่อยู่        | Harkort Str. 21–23, D–40880 Ratingen, Germany |
|----------------|-----------------------------------------------|
| โทร์ศัพท์      | +491805010923*                                |
| แฟกซ์          | +492102959911                                 |
| เว็บใชต        | www.asus.de                                   |
| Online contact | www.asus.de/sales                             |

#### ้ ฝ**่ายสน**ับสนุนด**้านเทคน**ิค

| โทรศัพท์เกี่ยวกับส่วนประกอบ                                      | +491805010923*   |
|------------------------------------------------------------------|------------------|
| ระบบ/โน <sup>ั</sup> ตบุ๊ค/Eee/LCD โทรศ <i>ั</i> พท <sup>์</sup> | +491805010920*   |
| แฟกซ้                                                            | +492102959911    |
| ซอฟต์แวร <i>์</i> ดาวน <i>์</i> โหลด                             | support.asus.com |

\* สิ่งที่มีบนใชต์นี้ เป็นแบบฟอร์มสอบถามด้านเทคนิคแบบออนใลน์ ซึ่งคุณสามารถกรอกข้อมูลเพื่อติดต่อฝ่ายสนับสนุนด้านเทคนิค.

# ข้อมูลฮ็อตใลนเ์ครือข่ายทั่วโลก

| Area                        | Hotline Number                                                           | Support<br>Languages        | Working<br>Hour            | Working<br>Day |
|-----------------------------|--------------------------------------------------------------------------|-----------------------------|----------------------------|----------------|
| Australia                   | 1300-2787-88                                                             | English                     | 8:00-20:00                 | Mon. to Fri.   |
| Austria                     | 0043-820240513                                                           | German                      | 9:00-18:00                 | Mon. to Fri.   |
| Belgium                     | 0032-78150231                                                            | Dutch /French               | 9:00-17:00                 | Mon. to Fri.   |
| China                       | 400-620-6655                                                             | Simplified<br>Chinese       | 9:00-18:00                 | Mon.to<br>Sun. |
| Denmark                     | 0045-3832-2943                                                           | Denish/English              | 9:00-17:00                 | Mon. to Fri.   |
| Finland                     | 00358-9693-7969                                                          | Finnish/English/<br>Swedish | 10:00-18:00                | Mon. to Fri.   |
| France                      | 0033-170949400                                                           | France                      | 9:00-17:45                 | Mon. to Fri.   |
| Greece                      | 00800-44-14-20-44                                                        | Greek                       | 9:00-13:00;<br>14:00-18:00 | Mon. to Fri.   |
| Hong Kong                   | 3582-4770                                                                | Cantonese/<br>Chinese/      | 10:00-20:00                | Mon. to Fri.   |
|                             |                                                                          | English                     | 10:00-17:00                | Sat.           |
| Ireland                     | 0035-31890719918                                                         | English                     | 9:00-17:00                 | Mon. to Fri.   |
| Italy                       | 199-400089                                                               | Italian                     | 09:00-13:00<br>14:00-18:00 | Mon. to Fri.   |
| lanan                       | 0000 100 0707                                                            | lawawaaa                    | 9:00-18:00                 | Mon. to Fri.   |
| зарап                       | 0000-125-2787                                                            | Japanese                    | 9:00-17:00                 | Sat. to Sun.   |
| Malaysia                    | +603 2148 0827 (Check<br>Repair Detail Status<br>Only)<br>+603-6279-5077 | Bahasa Melayu/<br>English   | 10:00-19:00                | Mon. to Fri.   |
| Netherlands<br>/ Luxembourg | 0031-591-570290                                                          | Dutch / English             | 9:00-17:00                 | Mon. to Fri.   |
| New Zealand                 | 0800-278-788 /<br>0800-278-778                                           | English                     | 8:00-20:00                 | Mon. to Fri.   |
| Norway                      | 0047-2316-2682                                                           | Norwegian<br>/English       | 9:00-17:00                 | Mon. to Fri.   |
| Philippine                  | +632-636 8504;<br>180014410573                                           | English                     | 9:00-18:00                 | Mon. to Fri.   |
| Poland                      | 00225-718-033<br>00225-718-040                                           | Polish                      | 9:00-17:00<br>8:30-17:30   | Mon. to Fri.   |
| Portugal                    | 707-500-310                                                              | Portuguese                  | 9:00-17:00                 | Mon. to Fri.   |

# ข้อมูลฮ็อตใลน์เครือข่ายทั่วโลก

| Area           | Hotline Number                                                     | Support<br>Languages   | Working<br>Hour                                                                                    | Working<br>Day               |
|----------------|--------------------------------------------------------------------|------------------------|----------------------------------------------------------------------------------------------------|------------------------------|
| Russia         | +8-800-100-ASUS;+7-<br>495-231-1999                                | Russian/<br>English    | 9:00-18:00                                                                                         | Mon. to Fri.                 |
| Singapore      | +65-6720-3835<br>(Check Repair Detail<br>Status Only)<br>-66221701 | English                | 11:00-19:00                                                                                        | Mon. to Fri.                 |
| Slovak         | 00421-232-162-621                                                  | Czech                  | 8:00-17:00                                                                                         | Mon. to Fri.                 |
| Spain          | 902-88-96-88                                                       | Spanish                | 9:00-18:00                                                                                         | Mon. to Fri.                 |
| Sweden         | 0046-8587-6940                                                     | Swedish/<br>English    | 9:00-17:00                                                                                         | Mon. to Fri.                 |
|                | 0041-848111010                                                     | German/French          | 9:00-18:00                                                                                         | Mon. to Fri.                 |
| Switzerland    | 0041-848111014                                                     | French                 | 9:00-17:45                                                                                         | Mon. to Fri.                 |
|                | 0041-848111012                                                     | Italian                | 9:00-17:00                                                                                         | Mon. to Fri.                 |
| Taiwan         | 0800-093-456;<br>02-81439000                                       | Traditional<br>Chinese | 9:00-12:00;<br>13:30-18:00                                                                         | Mon. to Fri.                 |
| Thailand       | +662-679-8367 -70;001<br>800 852 5201                              | Thai/English           | 9:00-18:00                                                                                         | Mon. to Fri.                 |
| Turkey         | +90-216-524-3000                                                   | Turkish                | 09:00-18:00                                                                                        | Mon. to Fri                  |
| United Kingdom | 0044-870-1208340;<br>0035-31890719918                              | English                | 9:00-17:00                                                                                         | Mon. to Fri.                 |
| USA/Canada     | 1-812-282-2787                                                     | English                | 8:30-12:00am<br>EST<br>(5:30am-<br>9:00pm PST)<br>9:00am-<br>6:00pm EST<br>(6:00am-<br>3:00pm PST) | Mon. to Fri.<br>Sat. to Sun. |

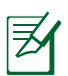

ทมายเทต:สำหรับข้อมูลเพิ่มเติม โปรดเยี่ยมชมใชต์สนับสนุนของ ASUS ที่ http://support.asus.com

| ผລິຫ:                  | ASUSTeK                              | ASUSTeK Computer Inc.              |  |  |
|------------------------|--------------------------------------|------------------------------------|--|--|
|                        | โทรศัพท <sup>์</sup> :               | +886-2-2894-3447                   |  |  |
|                        | ที่อยู่:                             | No. 150, LI-TE RD., PEITOU, TAIPEI |  |  |
|                        |                                      | 112, TAIWAN                        |  |  |
| ตัวแทนผู้มีอำนาจ       | ASUS Con                             | nputer GmbH                        |  |  |
| າມພຽດປະ                | ที่อยู่:                             | HARKORT STR. 21–23, 40880          |  |  |
| เผยุเวบ.               |                                      | RATINGEN, GERMANY                  |  |  |
| มีอำนาจจัดจำหน่าย BOGA |                                      | BIL GISAYAR SAN. VE TIC. A.S.      |  |  |
| ามประเทศกรรีบ          | โทรศัพท <sup>์</sup> :               | +90 212 3311000                    |  |  |
| เนบวะเททญ่วก :         | ที่อยู่:                             | AYAZAGA MAH. KEMERBURGAZ           |  |  |
|                        |                                      | CAD. NO.10 AYAZAGA/ISTANBUL        |  |  |
|                        | CIZGI Elektronik San. Tic. Ltd. Sti. |                                    |  |  |
|                        | โทรศัพท์:                            | +90 212 3567070                    |  |  |
|                        | ที่อยู่:                             | CEMAL SURURI CD. HALIM MERIC IS    |  |  |
|                        |                                      | MERKEZI                            |  |  |
|                        |                                      | No: 15/C D:5-6 34394               |  |  |
|                        |                                      | MECIDIYEKOY/ISTANBUL               |  |  |

EEE Yönetmeliğine Uygundur.

| <br> |
|------|
|      |
|      |
|      |
|      |
|      |
|      |
|      |
|      |
|      |
|      |
|      |
|      |
|      |
|      |
|      |
|      |
|      |
|      |
|      |
|      |
|      |
|      |
|      |
|      |
|      |
|      |
|      |
|      |
|      |
|      |
|      |
|      |
|      |
|      |
|      |
|      |
|      |
|      |
|      |
|      |
|      |
|      |
|      |
|      |
|      |
|      |
|      |
|      |
|      |
|      |
|      |
|      |
|      |
|      |
|      |
|      |
|      |
|      |
|      |
|      |
|      |